Laatste update: zaterdag 30 november 2024 14 23 uur

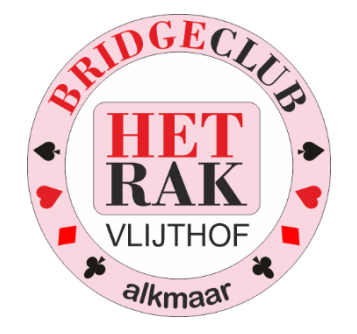

# DOCUMENTATIE PROGRAMMATUUR WEBSITE **HETRAK.NL**

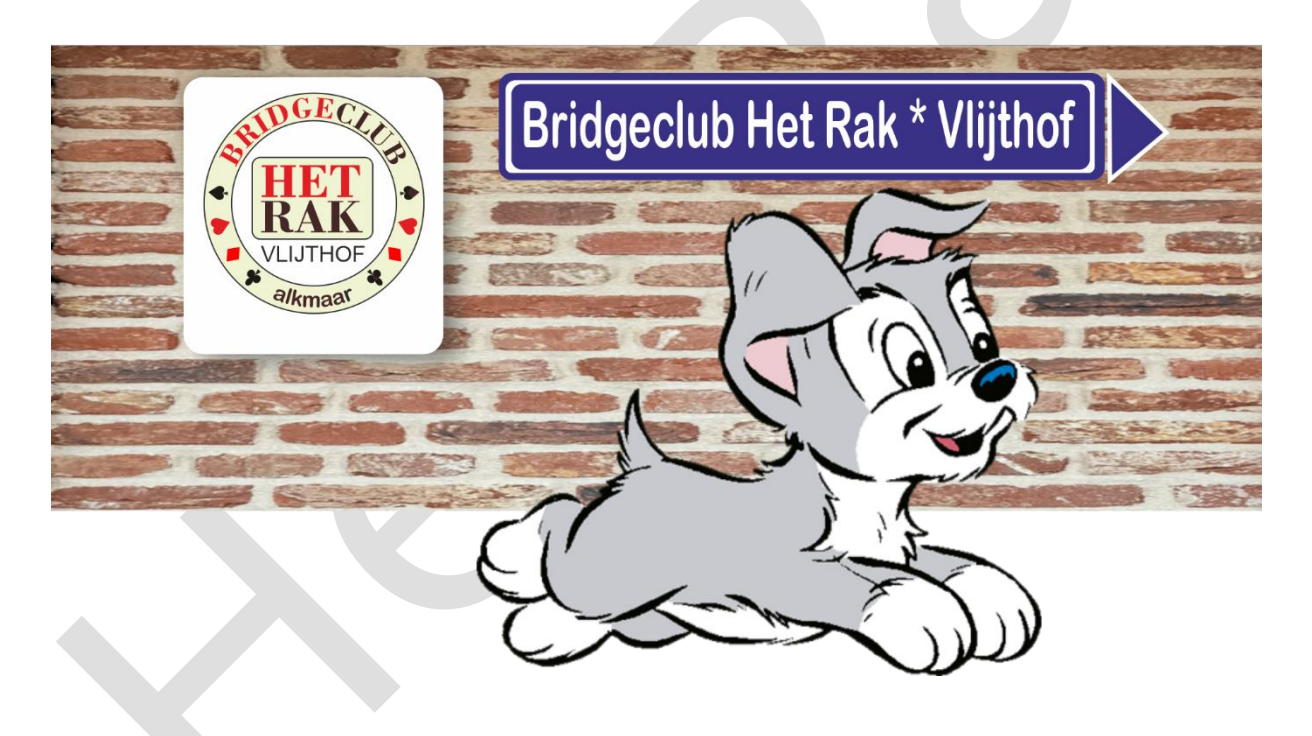

Kees van Gennip Braspenningstraat 61 1827 JV ALKMAAR 072 – 561 18 50 info@brits86.nl

| Hoofdstu  | uk 0     | Inhoud                                                 |    |
|-----------|----------|--------------------------------------------------------|----|
| Hoofdstul | k 0      | Inhoud                                                 | .1 |
| Hoofdstul | k 1      | Algemeen                                               | .3 |
| 1.1 K     | losten   | website                                                | .3 |
| 1.1.1     | SSL      | certificaat                                            | .3 |
| 1.2 D     | e voor   | geschiedenis                                           | .3 |
| 1.3 P     | rovide   | r, naamgeving, factuurgegevens                         | .4 |
| Hoofdstu  | k 2      | Het rekenprogramma                                     | .5 |
| Hoofdstu  | k 3      | Standaardsetting van de website                        | .6 |
| 3.1 K     | leuren   |                                                        | .6 |
| 3.2 L     | etterty  | /pes                                                   | .6 |
| Hoofdstul | k 4      | De structuur                                           | .7 |
| 4.1 B     | SC_hea   | dgegevens.php                                          | .7 |
| 4.1.1     | BC_      | _kopbovenaanpagina.php                                 | .7 |
| 4.2 B     | SC_pag   | inaopbouw.php                                          | .7 |
| 4.3 B     | C_slot   | div.php                                                | .7 |
| Hoofdstul | k 5      | Opbouw van iedere pagina                               | .8 |
| Hoofdstul | k 6      | BC_headgegevens.php                                    | .9 |
| 6.1 D     | oel va   | n het programma                                        | .9 |
| 6.2 D     | e listir | ng                                                     | .9 |
| Hoofdstul | k 7      | BC_kopbovenaanpagina.php                               | 11 |
| 7.1 D     | oel va   | n het programma                                        | 11 |
| 7.2 D     | e listir | ng                                                     | 11 |
| 7.3 B     | SC_uite  | rlijk_extramenubovenaan.php                            | 12 |
| Hoofdstul | k 8      | BC_Paginaopbouw.php                                    | 13 |
| Hoofdstul | k 9      | De Hoofdpagina: BC_homepage.php                        | 14 |
| 9.1 D     | e inloc  | op BC_home.php                                         | 14 |
| 9.2 B     | SC_hon   | nepage.php: de listing                                 | 14 |
| Hoofdstul | k 10     | Invallerslijst:BC_page_invallerslijst.php              | 16 |
| 10.1      | De inl   | oop: BC_invallerslijst.php                             | 16 |
| 10.2      | BC_pa    | age_invallerslijst.php: de listing                     | 16 |
| Hoofdstul | k 11     | Uitslagen en Standen                                   | 17 |
| 11.1      | De op    | zet                                                    | 1/ |
| 11.2      | Wijzig   | jingen in de HTML- bestanden                           | 18 |
| 11.2.     | 1 D      | e kleuren                                              | 18 |
| 11.2.     | 2 H      | et logo                                                | 19 |
| 11.3      | De da    | itum                                                   | 19 |
| 11.4      | De uit   |                                                        | 20 |
| 11.5      | Hoe v    | ind ik uit dat er een nieuwe uitslag is?               | 20 |
| 11.6      | Hoe w    | verkt wS_FTP95 en noe gebruikt de wedstrijdleider dit? | 21 |
| 11./      | BC_ui    | itsiagen.pnp                                           | 21 |
| 11.8      | вС_ра    | age_uitsiagen.php                                      | 22 |

| 11.9      | De   | listing                                               | . 22 |
|-----------|------|-------------------------------------------------------|------|
| 11.9.     | 1    | Uitslag vorige jaren: Vorigejarenuitslag.php:         | . 23 |
| 11.10     | De   | subroutines                                           | . 24 |
| 11.10     | ).1  | BC_Is_er_al_een_nieuwe_uitslag.php                    | . 24 |
| 11.10     | ).2  | BC_werk_het_bestand_bij.php                           | . 25 |
| 11.10     | ).3  | BC_lees_en_ toon_uitslagenlijst.php                   | . 26 |
| Hoofdstul | k 12 | Het Rakkertje Rakkertje.php                           | . 29 |
| Hoofdstul | k 13 | Bestuur en Commissies BC_page_bestuurTC.php           | . 30 |
| Hoofdstul | k 14 | Contributie en Routebeschrijving: BC_page_contact.php | . 32 |
| Hoofdstul | k 15 | Speelschema: BC_page_speelschema.php                  | . 33 |
| Hoofdstul | k 16 | Statuten / Reglement: BC_page_StatutenReglement.php   | . 34 |
| Hoofdstul | k 17 | De jaarstukken BC_ALV.php                             | . 35 |
| Hoofdstul | k 18 | CSS file                                              | . 36 |
| Hoofdstul | k 19 | Conditionele statements                               | . 40 |
| Hoofdstul | k 20 | Inloggegevens Website                                 | .41  |
| Hoofdstul | k 21 | Mappen en afspraken                                   | . 42 |
| Hoofdstul | k 22 | Handleiding wedstrijdleiders                          | .43  |
| 22.1      | Inle | iding                                                 | .43  |
| 22.2      | De   | uitslag                                               | . 44 |
| 22.3      | Ove  | rzetten naar de website                               | . 45 |
| Hoofdstul | k 23 | De voortgang van het project                          | . 47 |
| Hoofdstul | k 24 | WS_FTP: Gebruikershandleiding                         | . 57 |
| 24.1      | Wel  | come                                                  | . 57 |
| 24.2      | Нои  | V Ipswitch WS_FTP Professional Works                  | . 57 |
| 24.3      | The  | Ipswitch WS_FTP Professional Window                   | . 57 |
| 24.4      | Sys  | tem Requirements                                      | . 58 |
| 24.5      | Inst | alling Ipswitch WS_FTP Professional                   | . 58 |
| 24.6      | Get  | ting Started                                          | . 58 |
| 24.7      | Sec  | uring Your Transfers                                  | . 59 |
| 24.8      | Usir | ng Tools                                              | . 59 |
| 24.9      | For  | More Assistance                                       | . 59 |
|           |      |                                                       |      |
|           |      |                                                       |      |
|           |      |                                                       |      |

### Hoofdstuk 1 Algemeen

Het is een hele lap tekst geworden. Ik kan moeilijk zeggen: veel plezier er mee. Het is taaie kost.

Idealiter zou niemand anders dan ik – Kees van Gennip – dit ooit hoeven te lezen. Maar ja, ik heb ook niet het eeuwige leven.

Ik stond in mijn werkzame leven bekend als Casey the paper generator. Bescheidenheid siert de mens, maar ik stond er ook om bekend dat ik ieder stukje programmatuur netjes en gedetailleerd gedocumenteerd achterliet.

Genoeg veren in mijn eigen kont.

Ik hoop dat u de documentatie nooit hoeft te gebruiken. Een teken dat ik nog heel lang leef. Mwahahaha.

Noot: de website is een geheel door mij opgezette en verzonnen website. Het grote voordeel van de website is de compactheid. Ik gebruik geen pakketten als Joomla, Wordpress of wat dan ook.

Daardoor kan ik de website gemakkelijk binnen de 100Mb houden, inclusief foto's en andere plaatjes. Dat scheelt een hoop centen, want bij een website betaal je ook voor de hoeveelheid Mb die je nodig hebt.

#### 1.1 Kosten website

De kosten van deze website (Bridgeclub Het Rak) bedragen ongeveer 10 euro per maand (november 2024), inclusief een SSL veiligheidscertificaat (5 euro per maand).

#### 1.1.1 SSL certificaat

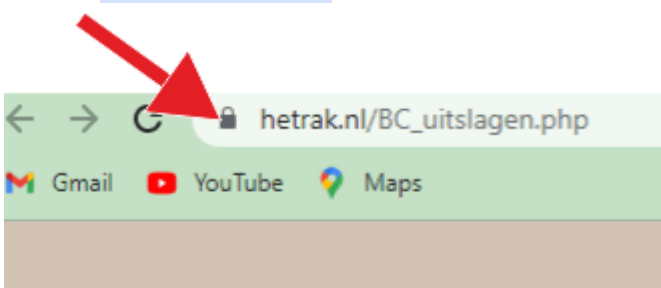

Met een SSL certificaat worden websites geverifieerd. Een geverifieerde website is te herkennen aan het slotje bovenin de adresbalk van je browser. In sommige browsers zoals Chrome worden websites zonder SSL als 'Onveilig' aangemerkt. Met een SSL certificaat kun je je website beveiligen met HTTPS.

Bovendien worden websites zonder SSL certificaat door zoekmachines als Google lager in de zoekresultaten geplaatst, omdat ze mogelijk een gevaar voor gebruikers vormen.

### 1.2 De voorgeschiedenis

Eind juni 2024 stelde ik Bridgeclub Het Rak voor om een website voor hen te ontwikkelen voor een ijsje van Roset (een delicatessenzaak in De Mare Alkmaar Noord).

De vereniging is niet aangesloten bij de bridgebond en beschikt zodoende niet standaard over een website.

Voor de leden heeft dat het nadeel, dat men bv de uitslagen niet meer thuis kan nalezen of niet kan kijken hoe de anderen het hebben gedaan als je zelf eens een middagje verhinderd bent.

Zo gezegd, zo gedaan, begon ik na een bestuursvergadering op 23 juli 2024 met het opzetten van de website.

Zie Hoofdstuk 23 De voortgang van het project.

 $\frac{1}{2}$  augustus was de website gereed voor gebruik. De competitie begon pas op vrijdag 6 september, dus eigenlijk ging de website toen pas live.

Noot: doordat deze website klein is gehouden, is de website snel en goedkoop. Je betaalt immers voor het aantal bytes dat je website op de server inneemt.

Voorheen heb ik soortgelijke websites – onbetaald - in mijn privétijd gebouwd voor Bridgefederatie ABF (Apeldoornse Bridge Federatie), Bridgevraagbaak (een eigen website), een kapper, drie reisbureautjes (waaronder ons eigen reisbureau Brits86 in de periode van 2015-2019), een verzekeringskantoor, een stukadoor, en een hovenier.

Ik ben sinds 2002 gepensioneerd en daarvóór ontwikkelde ik, samen met andere programmeurs aan websites voor diverse klanten. Jazeker, al in die tijd. Al sinds 1965 ben ik programmeur en ik heb nog met buizencomputers gewerkt. Zo, dan weet je dat ook weer.

O, en ik vond het hartstikke leuk weer eens mijn ouwe stiel te mogen beoefenen !

#### 1.3 Provider, naamgeving, factuurgegevens

Een website moet geregistreerd staan en moet ergens op een computer "draaien".

De naam van de website wordt: HetRak.nl

En de provider is:

Primetech (contactpersoon Rink Louwes) Duerswâld 12, 9241 GX Wijnjewoude 085 401 2788 info@primetech.nl

Mocht er ooit een probleem zijn met de website (hij 'doet' het niet meer) bel of mail Primetech, mocht ik niet bereikbaar zijn.

De penningmeester krijgt van Primetech ieder jaar een factuur.

# Hoofdstuk 2 Het rekenprogramma

Het Rak maakt gebruik van het rekenprogramma Bridge-it. Hoe dat werkt; daar ga ik hier niet op in.

Bridge-it kan een uitslag en een competitiestand exporteren in html, de basistaal van het internet. Van dit fenomeen maak ik gebruik.

Het is min of meer verplicht om iedere bridgedrive een zinnige naam te geven.

Binnen Het Rak kiezen we voor:

- Competitiezittingen: PxZy bijvoorbeeld:
   P3z5 Periode 3 zitting 5
- Open zitting: naam van de drive datum bijvoorbeeld:
   Kerstdrive 22 dec 2024
- Competitiestand, ook wel parenstand: Cz bv C2: Competitiestand Periode 2
- Frequentiestaat: F PxZy bijvoorbeeld: F P2Z6: Frequentiestaat Periode 2 Zitting 2

# Hoofdstuk 3 Standaardsetting van de website

# 3.1 Kleuren

Ik heb gekozen voor bruine tinten:

| Hoofd-<br>Pagina + Afmelder<br>+ Melden inval | er Uitslagen Bestuur<br>+ standen TC +<br>Commiss. Vlijthof | Speel-<br>schema<br>2024-2025 Statuten<br>Henrice ten Proefjes |                |
|-----------------------------------------------|-------------------------------------------------------------|----------------------------------------------------------------|----------------|
| St                                            | uten en Reglement Bridgeclub                                | Het Rak                                                        |                |
| Laat de Statuten zien                         |                                                             |                                                                |                |
| Laat het Huishoudelijk reglement zien         | 2                                                           | 1                                                              | 3              |
| Voorstel is om hier ook de notulen te         | laatsen van de Algemene Jaarvergade                         | ring.                                                          |                |
| zondag 18 augustus 2024                       | Nebsite ontwikkeld door Kees van Gennip info@br             | its86.nl 5 © 2024 Bridg                                        | zeclub Het Rak |

Kleur 1 rgb(240,227, 211) Lichtbruin voor de achtergrond van de hoofddivisie

Kleur 2 rgb(220,207, 191) Iets donkerder lichtbruin voor bv de regels in de uitslag

Kleur 3 rgb(210,197, 181) Nog iets donkerder lichtbruin voor de achtergrond bij grote beeldschermen, niet zichtbaar voor bv tablet of mobieltje

Kleur 4 rgb(70,40, 40) Donkerbruin voor de letters en de menuknop, indien actief

Kleur 5 alleen maar gebruikt voor de slotregel onder aan elke pagina.

### 3.2 Lettertypes

In principe gebruik ik alleen maar het lettertype Arial. Aangezien onze leden niet allemaal goede ogen hebben, heb ik voor een wat grotere lettergrootte gekozen, nl 120% van een normale letter.

# Hoofdstuk 4 De structuur

Mijn webpagina's kun je opdelen in een aantal stukken

### 4.1 BC\_headgegevens.php

In BC\_headgegevens.php staat algemene informatie: De titel van de website

Diverse meta-informatie, waar ik hier niet verder op inga.

Welke CSS gebruik je. Daar kom ik nog op terug in Hoofdstuk 18 CSS file.

In BC\_headgegevens.php wordt ook de achtergrond van het scherm bepaald, en de breedte.

In deze .php wordt ook de kop bovenaan de pagina gemaakt: BC\_kopbovenaanpagina.php

#### 4.1.1 BC\_kopbovenaanpagina.php

Deze php regelt de knoppen bovenaan:

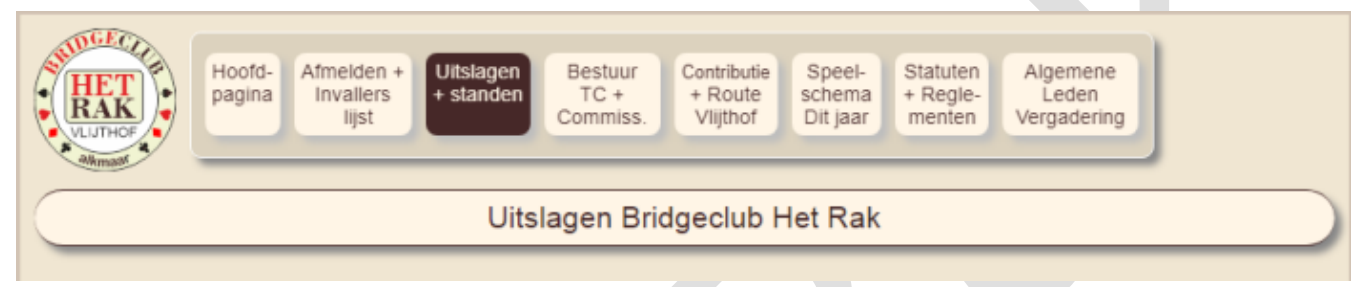

Deze php wordt aangeroepen in BC\_headgegevens.php

Ga niet liggen rommelen aan deze kop, want bij het minste of geringste gaat het je de kop kosten.

Bij de bespreking van deze php kom ik nog terug op het toevoegen van een extra menuingang.

### 4.2 BC\_paginaopbouw.php

BC\_paginaopbouw.php doet eigenlijk niets anders dan de aangeroepen pagina laden en daarna de slotdiv.

### 4.3 BC\_slotdiv.php

BC\_slotdiv.php zorgt voor het commentaar onderaan de webpagina:

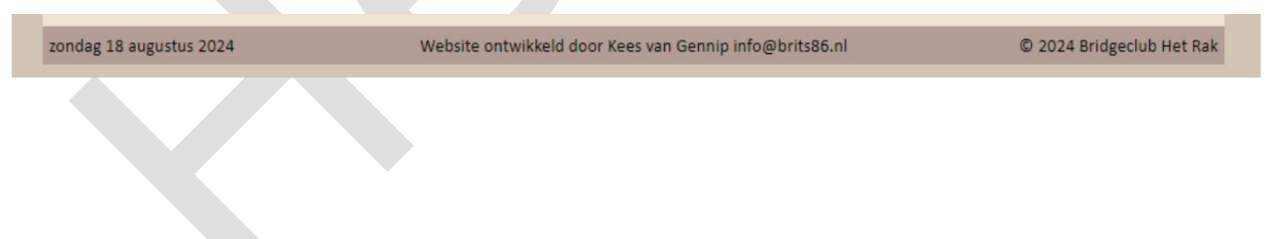

### Hoofdstuk 5 Opbouw van iedere pagina

Een website draait op een zogenaamde server.

Simpel gezegd: Als je een normale website opent, zoekt de server naar index.php.

Dit is dus het begin van het begin. Deze index.php laadt de eerste pagina.

Mijn index.php ziet er - vereenvoudigd uit als:

Laadt "BC\_headgegevens.php"

Laadt "BC\_paginaopbouw.php" en zeg deze BC\_paginaopbouw.php, dat ie BC\_homepage.php moet laden als specifieke pagina

In deze index.php ziet dit er uit als:

```
$content="BC_homepage.php"; // De pagina die wordt opgeroepen
$actief="home";
include "BC_headgegevens.php"; // zie 4.1 BC_headgegevens.php
include "BC_paginaopbouw.php"; // zie 4.2 BC_paginaopbouw.php
```

en de opgeroepen pagina BC\_homepage.php is in dit geval de hoofdpagina:

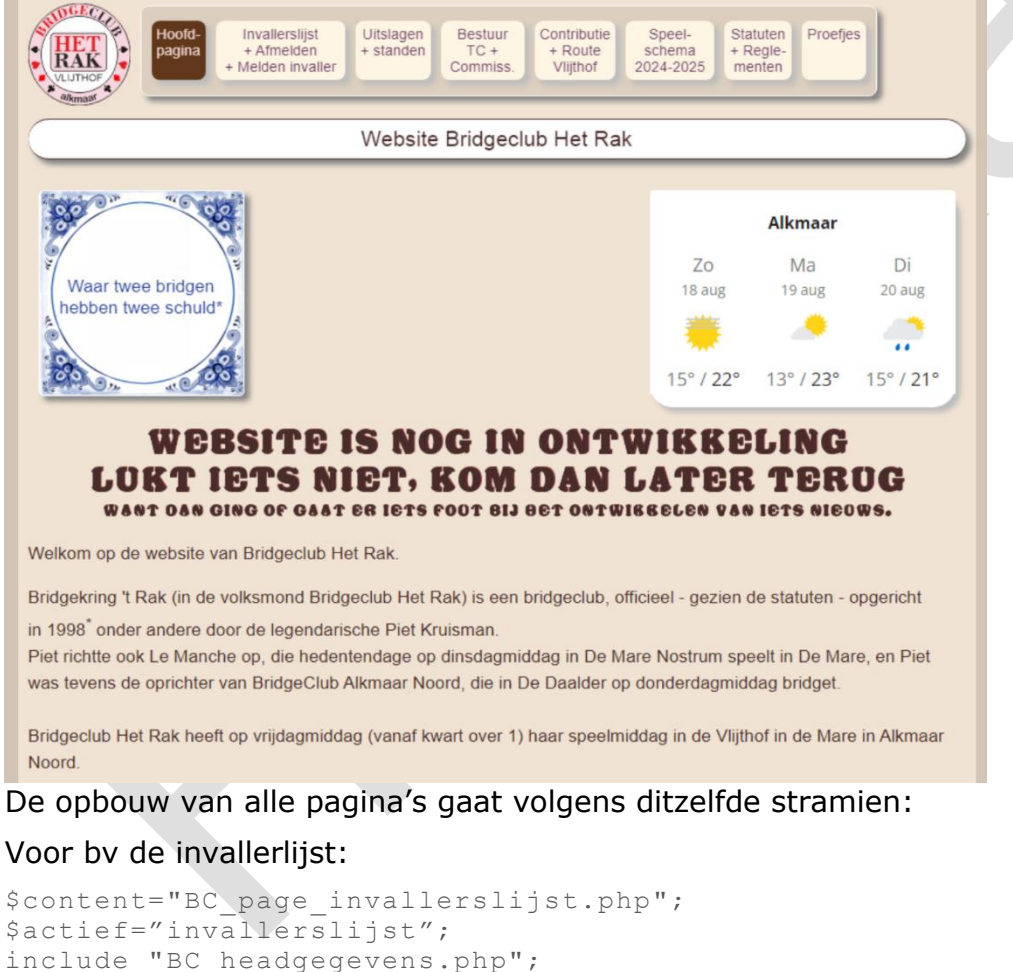

include "BC paginaopbouw.php";

NOOT: Voor alle programmalistings geldt: commentaar in -> rood

# Hoofdstuk 6 BC\_headgegevens.php

### 6.1 Doel van het programma

BC\_headgegevens.php regelt de afhandeling van de algemene inhoud van de website: de tiltel van de website, zoekgegevens (ten behoeve van bijvoorbeeld Google), t.m. de tag <br/><br/>body>.

### 6.2 De listing

```
Dit is verplichte kost:
<!DOCTYPE html PUBLIC "-//W3C//DTD XHTML 1.0 Strict//EN"
"http://www.w3.org/TR/xhtml1/DTD/xhtml1-strict.dtd">
```

<html>

<head> <title>Website Bridgeclub Het Rak</title> <!-- Het icoontje dat links bovenaan in de browser verschijnt --> <link rel="icon" type="image/x-icon" href="BCimages/favicon.ico"> <!-- \*\*\*\* hier volgt min of meer verplichte materie --> <meta content="text/html;charset=ISO-8859-1" http-equiv="Content-Type"> <meta http-equiv="Page-Enter" content="blendTrans(Duration=4.0)">

#### Op de volgende keywords zoekt Google

<meta name="keywords" content="bridgeclub, bridgekring, bridgeclub 't Rak,

bridgeclub Het Rak, bridge, bridge Alkmaar,

```
bridge in Alkmaar Noord, bridgeclub alkmaar ">
```

- <meta name="description" content="Bridgeclub Het Rak Alkmaar">
- <meta name="robots" content="index,follow">

<!-- de link naar CSS regelt de layout van de tekst. De koppen, de lettertypes en dergelijke-->

k rel="stylesheet" media="all" type="text/css" href="BCcss/BC.css"--> <!--link rel="stylesheet" media="all" type="text/css" href="BCcss/BC versie blauw.css" -->

Op dit CSS-gedoe kom ik nog terug in Hoofdstuk 18 CSS file

<!-- uiterlijk body wordt geregeld in BCcss/BC.css -->

<!--hier zet ik de achtergrond kleur -->

➔ CSS regelt het uiterlijk van de body

<body>

<!-- knop voor lange pagina's om terug te kunnen keren naar het begin van de pagina --> <button onclick="topFunction()" id="TopKnop" title="Go to top">> begin<br/>begin<br/>dr>pagina</button>

<!-- Javascript code voor de knop Ga naar begin pagina -->

➔ In dit stukje Javascript zet ik een button met > beginpagina, zodat je bij lange pagina's terug kunt keren naar het begin van de pagina

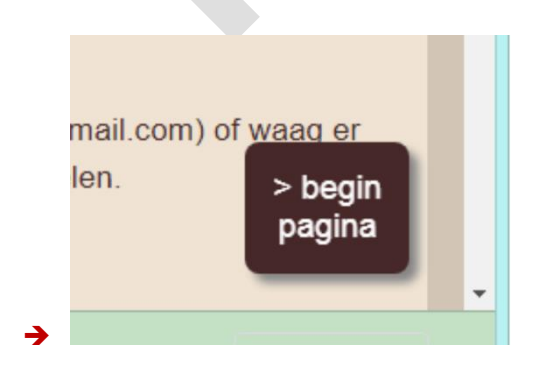

<script> // Get the button

```
let mybutton = document.getElementById("TopKnop");
      // Als de gebruiker 20px vanaf het begin van de pagina naar beneden scrollt,
             laat dan de knop begin pagina zien
      //
      window.onscroll = function() {scrollFunction()};
      function scrollFunction() {
        if (document.body.scrollTop > 20 || document.documentElement.scrollTop > 20) {
             mybutton.style.display = "block";
        } else {
             mybutton.style.display = "none";
        }
      }
      // Als de gebruiker op de knop drukt, ga dan naar het begin van de pagina
      function topFunction() {
        document.body.scrollTop = 0;
        document.documentElement.scrollTop = 0;
      }
</script>
<div align=center style="margin:auto"> <!-- De hoofddivisie midden op de pagina-->
   ➔ De eigenschappen van middendiv staan vermeld in de CSS
<div class="middendiv" >
   → Laad de menuknoppen bovenaan de pagina
   DGECT
           Hoofd-
                Afmelden ·
                                                   Statuten
                                                          Algemene
                               Bestuur
                                      Contributie
                                              Speel-
```

```
Hootd-
pagina Afmelden +
Invallers
lijst Utslagen Bestuur
Commiss. Contributie
Route Schema Dit jaar Statuten
Dit jaar Wergadering
Utslagen Bridgeclub Het Rak
```

<!-- de kop van de pagina -->

<?php include "BC\_kopbovenaanpagina.php"; ?>

<!-- einde van het gezamenlijke gedeelte -->

# Hoofdstuk 7 BC\_kopbovenaanpagina.php

### 7.1 Doel van het programma

BC\_kopbovenaanpagina.php regelt de kop bovenaan iedere pagina:

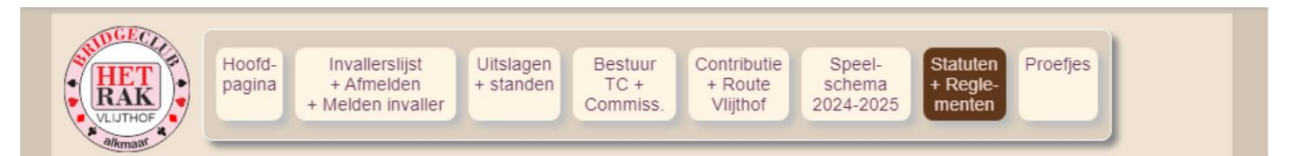

In dit bovenstaande voorbeeld is de pagina Statuten en Reglementen actief, dwz deze pagina wordt op dit moment getoond.

```
7.2 De listing
<!-- handel de kop van de pagina af met de knoppen -->
<div style="float:left; margin:10px 5px ; ">
      <!-- zet een logootje van de club links van de menuknoppen -->
      <img src="BCimages/Logo Rak new.png" style="margin-left:5px">
</div>
<!-- extramenuhbovenaan-container is het canvas van de menuknoppen -->
<div id="extramenuhbovenaan-container">
      <!-- extramenuhbovenaan regelt het uiterlijk van de knoppen -->
      <!-- in BCcss/BC_menuh.css staat de layout van de menuknoppen -->
      <div id="extramenuhbovenaan" >
             <?php
             $welkeactief="home"; // wordt gebruikt om te bepalen dat je deze knop hebt
gedrukt
             $oproeppagina="BC home.php"; // deze pagina wordt opgeroepen als je op deze knop
drukt
             $titelmenu="Hoofdpagina Bridgeclub Het Rak";
             $opdrukmenuregel1="Hoofd-";
                                             // deze en volgende regels staan op de knop
             $opdrukmenuregel2="pagina";
             $opdrukmenuregel3="";
             include "BC_uiterlijk extramenubovenaan.php"; // deze routine laat de menuknop
zien
             /* Bijvoorbeeld
              <a href="BC invallerslijst.php" title="Invallerslijst Bridgeclub Het Rak">
             Invallerslijst<br>Afmelden<br>Melden invaller
                     </a>
               */
             ?>
             <?php
             $welkeactief="invallerslijst";
             $oproeppagina="BC_invallerslijst.php";
             $titelmenu="Invallerslijst Bridgeclub Het Rak";
             $opdrukmenuregel1="Invallerslijst";
             $opdrukmenuregel2="+ Afmelden";
             $opdrukmenuregel3="+ Melden invaller";
             include "BC_uiterlijk_extramenubovenaan.php"; ?>
             <?php
             $welkeactief="uitslagen";
             $oproeppagina="BC uitslagen.php";
             $titelmenu="Uitslagen Bridgeclub Het Rak";
             $opdrukmenuregel1="Uitslagen";
             $opdrukmenuregel2="+ standen";
             $opdrukmenuregel3="";
             include "BC uiterlijk extramenubovenaan.php"; ?>
             <?php
             $welkeactief="bestuurTC";
             $oproeppagina="BC bestuurTC.php";
             $titelmenu="Bestuur en Commissies Bridgeclub Het Rak";
             $opdrukmenuregel1="Bestuur";
             $opdrukmenuregel2="TC + ";
             $opdrukmenuregel3="Commiss.";
             include "BC uiterlijk extramenubovenaan.php"; ?>
```

```
<?php
             $welkeactief="contact";
             $oproeppagina="BC contact.php";
             $titelmenu="Contactgegevens Bridgeclub Het Rak plus routebeschrijving naar Het
Vlijthof";
             $opdrukmenuregel1="Contributie";
             $opdrukmenuregel2="+ Route";
             $opdrukmenuregel3="Vlijthof";
             include "BC uiterlijk_extramenubovenaan.php"; ?>
             <?php
             $welkeactief="speelschema";
             $oproeppagina="BC speelschema.phpBC speelschema.php";
             $titelmenu="Speelschemas Bridgeclub Het Rak";
             $opdrukmenuregel1="Speel-";
             $opdrukmenuregel2="schema";
             $opdrukmenuregel3="2024-2025";
             include "BC uiterlijk extramenubovenaan.php"; ?>
             <?php
             $welkeactief="statuten";
             $oproeppagina="BC_StatutenReglement.php";
             $titelmenu="Statuten en Huishoudelijke reglement Bridgeclub Het Rak";
             $opdrukmenuregel1="Statuten";
             $opdrukmenuregel2="+ Regle-";
             $opdrukmenuregel3="menten";
             include "BC uiterlijk extramenubovenaan.php"; ?>
             <?php
             $welkeactief="proefjes";
             $oproeppagina="proefjes.php";
             $titelmenu="Pagina met proefjes";
             $opdrukmenuregel1="Proefjes";
             $opdrukmenuregel2="";
             $opdrukmenuregel3="";
             include "BC uiterlijk extramenubovenaan.php"; ?>
      </div>
```

```
</div>
```

# 7.3 BC\_uiterlijk\_extramenubovenaan.php

#### ➔ De layout van de menuknoppen

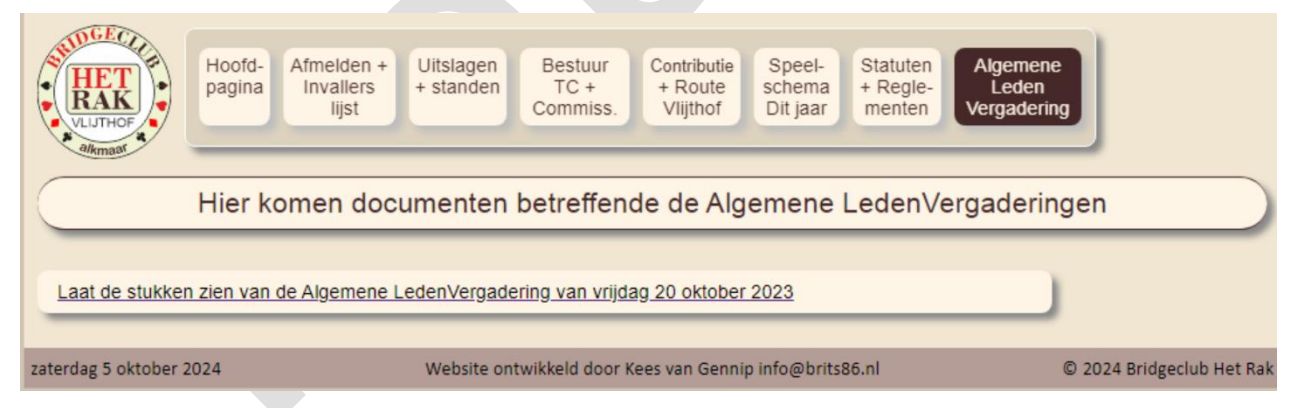

Kijk welke php actief is en geef die knop een andere kleur.

#### Bijvoorbeeld Algemene Leden Vergadering

#### Wordt aangeroepen door Kopbovenaanpagina.php.

# Hoofdstuk 8 BC\_Paginaopbouw.php

Een heel simpele routine.

Deze PHP regelt de pagina opbouw.

De Kop van de pagina is al geladen. Nu de rest nog.

De routine wordt aangeroepen door bv BC\_home.php:

\$content="BC\_homepage.php"; // De pagina die wordt opgeroepen \$actief="home"; include "BC\_headgegevens.php"; // include "BC paginaopbouw.php"; //

<!-- laat aan beide kanten van de divisie 10 px ruimte --> <div style="padding-left:10px;padding-right:10px;text-align:left">

<!-- \$content bevat de bestandslocatie van bv de pagina Invallerlijst, Statuten, uitslagen enz. -

->

<?php include \$content; ?>

</div>

<!-- einde van de pagina --> <!-- slotdiv met naam ontwikkelaar en copyright plus datum van vandaag --> <?php include "BC\_slotdiv.php"; ?>

### 9.1 De inloop BC\_home.php

<?php

```
$content="BC_homepage.php";
$actief="home";
include "BC_headgegevens.php";
include "BC_paginaopbouw.php";
```

?>

#### 9.2 BC\_homepage.php: de listing

→ Dit is de hoofdpagina van de website. Onderstaande listing is niet up to date, maar geeft een idee, hoe de pagina is opgebouwd

```
<!-- gestyleerde kop bovenaan de pagina -->
```

→ geeft aan dat je een grote kop wilt. De layout wordt bepaald in CSS. Zie aldaar

```
Website Bridgeclub Het Rak
```

Website Bridgeclub Het Rak

#### <?php

// laad de widget Het weer van vandaag en de komende dagen van de website weeronline include "BCHetweervanvandaag.php";

?>

```
<!-- laad image van tegeltje en zet daar een spreuk in -->
<!-- met schaduwrandjes boven rechts en onder-->
<div style="background: url('BCimages/Delfts blauw tegeltje.png');
width:200px;height:200px;
margin-left:10px;
border: 1pt solid white;
box-shadow: 5px 5px 5px #888888;
border-radius: 5px">
line-height: 120%">
```

<br><br><br><br><br><br><br><br>

```
Waar twee bridgen < br>hebben twee schuld*
```

```
</div>
<br><br>>
<!-- Geef een boodschap in chocoladeletters -->
<center>
<?php
      // Maakchocoladeletters is ontwikkeld voor Sinterklaastijd
      // etrema = ë
      // eacute = e
      // @ = kerning
      // ^ = nieuwe regel
      // & . en , werken ook
      $zin = "Website is nog in ontwikkeling^Lukt iets niet, kom dan later terug^";
      $lettergrootte="25";
      // $letterkleur="puur"; puur of melk, nu alleen maar verkrijgbaar in puur
      include "maakchocoladeletters.php";
      // dan in iets kleiner font
      $zin = "Want dan ging of gaat er iets fout bij het ontwikkelen van iets nieuws. ";
      $lettergrootte="12";
      include "maakchocoladeletters.php";
```

?> </center>

Welkom op de website van Bridgeclub Het Rak.

Bridgekring 't Rak (in de volksmond Bridgeclub Het Rak) is een bridgeclub, officieel - gezien de statuten - opgericht in 1998<sup>\*</sup> onder andere door de legendarische Piet Kruisman. <br>

Piet richtte ook Le Manche op, die hedentendage op dinsdagmiddag in De Mare Nostrum speelt in De Mare, en Piet was tevens de oprichter van BridgeClub Alkmaar Noord, die in De Daalder op donderdagmiddag bridget.<br>

| Enzovoorts |  |              |
|------------|--|--------------|
|            |  | $\mathbf{O}$ |
|            |  |              |
|            |  |              |
|            |  |              |
|            |  |              |
|            |  |              |
|            |  |              |

# Hoofdstuk 10 Invallerslijst:BC\_page\_invallerslijst.php

# 10.1 De inloop: BC\_invallerslijst.php

<?php

?>

```
// Dit wordt aangeroepen door het menu in BC_kopbovenaanpagina
$content="BC_page_invallerslijst.php";
$actief="invallerslijst";
include "BC_headgegevens.php";
include "BC_paginaopbouw.php";
```

## 10.2 BC\_page\_invallerslijst.php: de listing

<!-- Kop bovenaan de pagina -->

Invallerslijst Bridgeclub Het Rak

<strong>Invallers voor de A lijn</strong><br> 06 116 24 010 Fred de Boer<br>

06 338 81 211 Hans Bode <br>

06 371 51 775 Tineke Hoedjes samen met 06 516 90 917 Marja Rooth als paar<br>

06 237 39 048 Dolly Molenaars<br>
06 168 35 498 Nico Winter<br><br>

<strong>Invallers voor de A en B lijn</strong><br>
06 107 68 044 Karin de Dood<br>
072 582 38 21 Truus Kuilboer <br>
06 362 97 055 Wim de Lange<br>

072 561 31 82 Klazien Leyte<br/>br>

06 547 654 36 Wies en Kees Liefting<br>

<strong>Invallers voor de B Lijn</strong><br>
06 241 73 692 Helen Bommels <br>
06 374 67 438 Germaine Hollander<br>
06 124 85 107 Truus Huygen <br>
06 336 03 773 Diny en Cor de Jong <br>
06 363 64 202 Lucienne en Joop Snel<br>

Geef <b>**altijd**</b> - liefst telefonisch 06- 153 92 434 - even door aan de wedstrijdleider Wim Tijms, als je met een invaller gaat spelen.<br>

Of... indien Wim niet bereikbaar is, geef het dan door aan één van de andere TC leden.

# Hoofdstuk 11 Uitslagen en Standen

### 11.1 De opzet

Bij de opzet van dit programma ben ik uitgegaan van het gebruik van het bridgerekenprogramma Bridge-It. Hier ga ik niet verder op in. Ik ga er vanuit dat het gebruik van dit rekenprogramma bij de lezer bekend is.

# Geef altijd aan mij – Kees van Gennip – door als je een nieuwe release installeert !!

Met Bridge-It kun je aan het eind van een bridgedrive een uitslag genereren, een frequentiestaat produceren en een totaalstand (competitiestand) weergeven.

Behalve dat je deze drie fenomenen kunt afdrukken, kun je ze ook exporteren naar een **HTML bestand**. Wel, van deze laatste mogelijkheid maak ik gebruik.

Aan de volgende afspraken dient de wedstrijdleider zich te houden.

De uitslag van een bridgedrive noemen we: PxZy; bv P3Z4 is periode 3 zitting 4 Je hebt de keuze uit Zittinguitslag en Verzamelstaat. We kiezen voor *Verzamelstaat*.

Een frequentiestaat noemen we: F PxZy; bv F P3Z4:de frequentiestaat periode 3 zitting 4

Je hebt de keuze tussen frequentiestaat en frequentiestaat gedetailleerd. We kiezen voor *frequentiestaat gedetailleerd*.

De competitiestand nemen we Cx; bv C3 is de huidige competitiestand van periode 3

Hou in het achterhoofd: de map waarin Bridge-It de geëxporteerde file zet is /Users/Gebruiker/Documenten.

Soms is het even zoeken waar die map zich bevindt, maar... zoekt en gij zult vinden.

Pas op!

In een nieuw release van Bridge-It kan de layout van deze **html bestanden** veranderen.

# Geef altijd aan mij – Kees van Gennip – door als je een nieuwe release installeert !!

# 11.2 Wijzigingen in de HTML- bestanden

Ik wijzig nogal wat aan de html-bestanden die Bridge-It genereert. En ik gebruik veel gegevens die in de html-bestanden staan.

Ik wijzig sowieso:

- De kleuren: Ik maak hier de "Het Rak"-kleuren van
- Bridgekring 't Rak wijzig ik in Bridgeclub Het Rak
- Het logo van Bridge It rechts bovenaan wijzig ik in het logo van Het Rak

Ik zoek naar de datum van de uitslag / frequentiestaat / Competitiestand en gebruik die voor de uitslaglijst.

### 11.2.1 De kleuren

#### #6DCFF6 -> rgb(210,195,180) // lichtblauw wordt heel licht bruin

#### #000000 -> rgb(70,40,40) // zwart wordt donkerbruin

#EDEDED ->rgb(220,205,191) // licht roze wordt lichter bruin (om en om regel)
background-color:#FFFFFF -> background-color:rgb(240,230,210) // Background body
(wit) wordt heel licht bruin

#FFFFFF -> rgb(255,245,230) // wit wordt heel heel licht bruin

 $#0D0D0D \rightarrow rgb(70,40,41)$  // alle donkere kleuren worden donker bruin

#262626 -> rgb(70,40,42) // alle donkere kleuren worden donker bruin #222222 > rgb(70,40,42) // alle donkere kleuren worden donker bruin

#333333 -> rgb(70,40,43) // alle donkere kleuren worden donker bruin

| Parencomp | etitiestand |
|-----------|-------------|
|-----------|-------------|

Competitie: Bridgekring 't Rak-2024-2025 Datum: dinsdag 1 oktober 2024

| tum: | dinsdag | 1 | oktober 2024 |  |
|------|---------|---|--------------|--|
|      |         |   |              |  |

|      |                                  | Lijn / | 4        |         |         |           |           |           |
|------|----------------------------------|--------|----------|---------|---------|-----------|-----------|-----------|
| Rang | Paar                             | Totaal | 6-sep    | 13-sep  | 20-sep  | Zitting 4 | Zitting 5 | Zitting 6 |
| 1    | Herman de Dood & Kees van Gennip | 114,58 | 56,25    | 58,33   | 0,00 m  |           |           |           |
| 2    | Anita Bruin & Jacqueline Croes   | 113,96 | 58,75    | 55,21   | 0,00 m  |           |           |           |
| 3    | Gerard Dam & Theo Mohrs          | 113,68 | 61,25    | 52,43   | 0,00 m  |           |           |           |
| 4    | Truus Blei & Mea Rovers          | 110,49 | 60,83    | 49,65   | 0,00 m  |           |           |           |
| (5)  | Ans Kröger & Anneke Struyk       | 104,10 | 57,92    | 46,18   | 0,00 m  |           |           |           |
| (5)  | Bea Hilbers & Ria Keuch          | 104,10 | 51,67    | 52,43 c | 0,00 m  |           |           |           |
| 7    | Koos Hoogland & Alice Voortman   | 101,67 | 55,83 cl | 45,83   | 45,00 c |           |           |           |

### Parencompetitiestand

Datum:

| Competitie: | Bridgeclub Het Rak 2024-2025 |
|-------------|------------------------------|
|             |                              |

vrijdag 13 september 2024

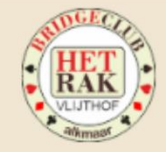

Bridge

|      |                                  | Lijn A |       |         |           |           |           |           |
|------|----------------------------------|--------|-------|---------|-----------|-----------|-----------|-----------|
| Rang | Paar                             | Totaal | 6-sep | 13-sep  | Zitting 3 | Zitting 4 | Zitting 5 | Zitting 6 |
| 1    | Herman de Dood & Kees van Gennip | 114,58 | 56,25 | 58,33   |           |           |           |           |
| 2    | Anita Bruin & Jacqueline Croes   | 113,96 | 58,75 | 55,21   |           |           |           |           |
| 3    | Gerard Dam & Theo Mohrs          | 113,68 | 61,25 | 52,43   |           |           |           |           |
| 4    | Truus Blei & Mea Rovers          | 110,49 | 60,83 | 49,65   |           |           |           |           |
| (5)  | Ans Kröger & Anneke Struyk       | 104,10 | 57,92 | 46,18   |           |           |           |           |
| (5)  | Bea Hilbers & Ria Keuch          | 104 10 | 51.67 | 52 43 c |           |           |           |           |

### 11.2.2 Het logo

In de html bestanden staat ergens:

<img alt="" src="Parenstand\_files/2363809279.gif" style="width:198px;height:62px" />

Dat is het logo van Bridge It

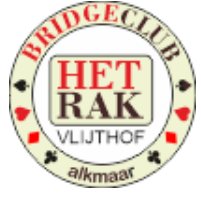

Ik verander dat in:

<img alt="" src= "<u>../BCimages/Logo Rak new.png</u>" dummy="c1\_files/2363809279.gif" style="width:80px;height:80px" /> Mooi? Nee, dat niet. Werkt het? Ja, dat wel. Ach, en dat is het belangrijkste. Toch?

# 11.3De datum *Uitslag zitting:*

Ik moet zien te weten te komen, welke datum er bij deze zitting hoort. Dat lijkt eenvoudiger dan gedaan.

Ergens in het bestand staat

<nobr>Datum:</nobr> ......

```
..... <nobr>vrijdag&nbsp;27&nbsp;september&nbsp;2024</nobr>
```

Ik zoek eerst naar "Datum" en dan op de volgende regel staat de echte datum.

Ik haal de overbodige zooi er tussenuit en hou dan over: vrijdag 27 september 2024.

# Frequentiestaat:

Zelfde als bij Uitslag zitting.

# Competitiestand:

Vreemd genoeg hanteert Bridge It niet de datum van de Competitiestand, maar de datum van exporteren / afdrukken. Het zij niet anders.

Mááár nu komt het: In de competitiestand zijn de datums verwerkt van de verschillende zittingen:

| Paren<br>Competi<br>Datum: | tie: Bridgeclub Het Rak 2024-2025<br>vrijdag 27 september 2024 |        |       |        | SUDGE<br>HE<br>NUTH |         |           |           |
|----------------------------|----------------------------------------------------------------|--------|-------|--------|---------------------|---------|-----------|-----------|
|                            |                                                                | Lijn A |       |        |                     |         |           |           |
| Rang                       | Paar                                                           | Totaal | 6-sep | 13-sep | 20-sep              | 27-sep  | Zitting 5 | Zitting 6 |
| 1                          | Gerard Dam & Theo Mohrs                                        | 232,15 | 61,25 | 52,43  | 58,75               | 59,72   |           |           |
| 2                          | Herman de Dood & Kees van Gennip                               | 224,17 | 56,25 | 58,33  | 51,25               | 58,33   |           |           |
| -                          |                                                                | E      |       | 10.05  |                     | F + + 7 |           |           |

In dit voorbeeld: 6-sep, 13-sep, 20-sep, 27-sep

Ik zoek eerst naar het woord Totaal

In de volgende kolom staat dan de begindatum van de competitie. Die sla ik op als begindatum (\$VanafDatum). Dan zoek ik naar de volgende kolom, totdat ik een kolom tegenkom die Zitting x heet, of tot ik alle zes kolommen (zes zittingen in een periode) heb gehad.

De laatste datum (in ons geval 27-sep) neem ik over en noem die \$TotDatum.

En zo kom ik dus tot de naamgeving Competitiestand van 6-sep tot 27-sep. Eenvoudig doch briljant: mwahahaha.

### 11.4De uitslaglijst

Ik maak gebruik van een uitslaglijst per speeljaar.

#### Bv: uitslaglijst\_2024-2025.txt

Deze bevindt zich in de map BC\_Uitslagen. Dit is ook de map die alle uitslagen, competitiestanden en frequentiestaten bevat.

#### De layout van dit bestand:

```
Naam van de drive, dan een Hekje daarna de naam van de file. Alleen maar een hekje is een blanco
regel
#
Periode 1 Zitting 4 27 september 2024#Periode 1 Zitting 4 vrijdag 27 september 2024.html
Competitiestand Periode 1 van 6-sep tot en met 27-sep# Competitiestand Periode 1 van 6-sep tot
en met 27-sep.html
Frequentiestaat Periode 1 Zitting 4 27 september 2024# Frequentiestaat Periode 1 Zitting 4
vrijdag 27 september 2024.html
Periode 1 Zitting 3 20 september 2024#Periode 1 Zitting 3 vrijdag 20 september 2024.html
Competitiestand Periode 1 van 6-sep tot en met 20-sep# Competitiestand Periode 1 van 6-sep tot
en met 20-sep.html
Frequentiestaat Periode 1 Zitting 3 20 september 2024# Frequentiestaat Periode 1 Zitting 3
vrijdag 20 september 2024.html
#
Periode 1 Zitting 2 13 september 2024#Periode 1 Zitting 2 vrijdag 13 september 2024.html
                                                 Competitiestand Periode 1 van 6-sep tot en met
Periode 1 Zitting 4 27 september 2024
                                                 13-sep# Competitiestand Periode 1 van 6-sep tot
Competitiestand Periode 1 van 6-sep tot en met 27-sep
                                                 en met 13-sep.html
                                                 Frequentiestaat Periode 1 Zitting 2 13 september
Frequentiestaat Periode 1 Zitting 4 27 september 2024
                                                 2024# Frequentiestaat Periode 1 Zitting 2 vrijdag
                                                 13 september 2024.html
Periode 1 Zitting 3 20 september 2024
Competitiestand Periode 1 van 6-sep tot en met 20-sep
                                                 Periode 1 Zitting 1 6 september 2024#Periode 1
Frequentiestaat Periode 1 Zitting 3 20 september 2024
                                                 Zitting 1 vrijdag 6 september 2024.html
                                                 Competitiestand Periode 1 van 6-sep#
Periode 1 Zitting 2 13 september 2024
                                                 Competitiestand Periode 1 van 6-sep.html
Competitiestand Periode 1 van 6-sep tot en met 13-sep
                                                 Frequentiestaat Periode 1 Zitting 1 6 september
                                                 2024# Frequentiestaat Periode 1 Zitting 1 vrijdag
Frequentiestaat Periode 1 Zitting 2 13 september 2024
                                                 6 september 2024.html
Periode 1 Zitting 1 6 september 2024
                                                 Dit resulteert in nevenstaande lijst:
Competitiestand Periode 1 van 6-sep
                                                 Noot: eens in de zoveel tijd schoon ik die lijst
Frequentiestaat Periode 1 Zitting 1 6 september 2024
                                                 op en iedere week pas ik even de volgorde van
                                                 de items aan.
```

Volgorde: Uitslag per zitting Competitiestand Frequentiestaat

Per jaar haal je alle tussendoor competitiestanden er uit en verwijder je de frequentiestaten. Te veel overbodige troep, die toch niemand meer leest.

### 11.5 Hoe vind ik uit dat er een nieuwe uitslag is?

Hoe ik uitvind, dat er een nieuwe uitslag is, heeft mij veel hoofdbrekens gekost. Het moest eenvoudig zijn voor de wedstrijdleider, min of meer automatisch en gemakkelijk te gebruiken door de leden van de club.

Riemen vast. Daar gaat ie.

- De wedstrijdleider genereert per week drie bestanden met behulp van exporteer bestand. Zie paragraaf 11.1 De opzet in dit hoofdstuk Uitslagen en Standen.
- Deze bestanden komen te staan in Documenten
- Deze bestanden moeten worden overgedragen naar de website www.hetrak.nl

- Om die bestanden te "transfereren" naar de website maak ik gebruik van WS FTP95, maar in principe is ieder FTP-programma OK. Onder andere Filezilla is ook geschikt. Ik ben van een heel oude stempel en gebruik dus een eeuwenoud file transfer programma. Ik kom straks nog terug op het gebruik van dit programma Het FTP programma zet de html bestanden over naar de map "LaatsteUitslag"
- Hier eindigt de bemoeienis van de wedstrijdleider.
- Zo gauw iemand (wie dan ook) naar de bladzijde Uitslagen en Standen gaat, start er een programma, die kijkt of er iets nieuws staat op de website (de server) in de map "LaatsteUitslag".
- Staat er iets nieuws, dan simpel gezegd hevel ik die laatste uitslag over naar de map BC\_uitslagen, ik werk de uitslaglijst bij en klaar is Kees

### 11.6 Hoe werkt WS\_FTP95 en hoe gebruikt de wedstrijdleider dit?

Het icoon van WS\_FTP95 staat op het bureaublad.

Bij opstarten zie je het volgende (linker) inlogscherm:

| Eigenschappen van Session ? ×           | ព | Ŷ                |                  | WS_F                        | TP95   | LE www. | hetrak   | unl        |            | _       | ×       |
|-----------------------------------------|---|------------------|------------------|-----------------------------|--------|---------|----------|------------|------------|---------|---------|
|                                         |   | <u>C</u> lose    | Cance            | l <u>L</u> ogWnd            |        | Help    | p        | tions      | About      |         | Exit    |
| General Startup Advanced Firewall       |   | Local System     |                  |                             |        |         | -<br>  [ | Remote Sy  | stem       |         | 1       |
| Profile Name: Het Rak Documenten 👻 New  |   | c:\Users\Get     | bruiker\Do       | ocuments                    |        | •       |          | /httpdo    | cs/Laatste | Jitslag | -       |
|                                         |   | ^ Nar            | me               | Date                        | Size   | ChgDir  |          | ^          | Name       | Jat     | ChgDir  |
| Host Name/Address: www.hetrak.nl Delete |   | 1<br>WS_FTP.L    | OG               | 12092024 21:21              | ^      | MkDir   |          | <b>t</b>   |            |         | MkDir   |
| Host Tupe: UNIX (standard)              |   | 🗀 C1_files       |                  | 12092024 21:20              |        |         | 1        |            |            |         |         |
|                                         |   | C1.html          |                  | 12092024 21:20              |        | U       |          |            |            |         | Utau    |
| Llear ID: hatrak al 24                  |   | p1z2_files       | 5                | 12092024 21:12              |        | View    | <        |            |            |         | View    |
|                                         |   | f p1z2.num       |                  | 07002024 21:12              |        | Exec    |          |            |            |         | Exec    |
| Decement XXXXXXXX                       |   | 間 f p1z1.htn     | nl               | 07092024 20:27              | 5      | Rename  |          |            |            |         | Rename  |
|                                         |   | F P5Z6_fil       | es               | 04092024 12:40              |        |         |          |            |            |         |         |
|                                         |   | 聞 F P5Z6.ht      | ml               | 04092024 12:40              | 2      | Delete  |          |            |            |         | Uelete  |
| Account                                 |   | I gidsbriefje    | es.csv           | 03092024 17:33              |        | Refresh |          |            |            |         | Refresh |
|                                         |   | Scorekaar        | t_files          | 03092024 17:07              |        | Dirlofo | 1        |            |            |         | Dirlofo |
| Comment: H1aPw6D!d0                     |   |                  |                  |                             | ,      |         |          | \ <b>`</b> |            | ,       |         |
| ,                                       |   |                  |                  | C ASCII                     | ΘB     | inary   | Auto     | )          |            |         |         |
|                                         |   | 150 Opening BIN  | IARY mode d      | ata connection for file lis | st     |         |          |            |            |         | <b></b> |
| OK Annuleren <u>T</u> oepassen Help     |   | Received 0 byte: | s in 0.1 secs, I | (0.00 Bps), transfer suce   | ceeded |         |          |            |            |         |         |
|                                         | T | 226 Transfer con | nplete           |                             |        |         |          |            |            |         | _       |

In de comment-ruimte heb ik het wachtwoord staan van de website HetRak.nl

Druk op OK en het (rechter) scherm verschijnt.

Merk op dat het linker gedeelte de bestanden bevat die gegenereerd zijn door de Wedstrijdleider (bv C1.html, p1z2.html en f p1z1.html) Is dat niet het geval, moet je er voor zorgen, dat je de map Documents te pakken hebt.

Die map Documents staat op iedere computer op een andere plaats. Op de "RAK"-computer is het pad: c:\Users\jhdeb\OneDrive\Documents !!

Bij mij thuis is het bv: c:\Users\Gebruikers\Documents. Ja, Microsoft maakt het je wel makkelijk. Mwahahaha.

Rechts staat httpdocs/LaatsteUitslag. Is dat niet het geval, dan moet je zorgen dat dat wel het geval is. Kom je er niet uit? Bel me of roep me dan. (Kees van Gennip 072-56 11850)

Selecteer de bestanden die je wilt overzetten: in dit geval C1.html, p1z2.html en f p1z1.

Zet alleen maar de bestanden over die je net hebt gegenereerd met Bridge it. Dus geen oude uitslagen oversturen.!!

### 11.7 BC\_uitslagen.php

Druk je op de knop: Uitslagen en Standen dan start je BC\_uitslagen.php

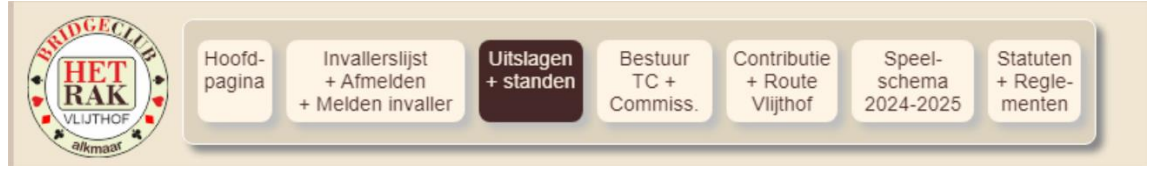

```
$content="BC_page_uitslagen.php";
$actief="uitslagen";
include "BC_headgegevens.php";
include "BC_paginaopbouw.php";
```

```
?>
```

# 11.8 BC\_page\_uitslagen.php

Dit is eigenlijk het hart van de hele website en het gedeelte waar het om draait. De website is eigenlijk in eerste instantie bedoeld voor het rapporteren van de uitslagen en de standen. In dit stuk programmatuur is het grootste gedeelte van de ontwikkeltijd gaan zitten.

BC\_pageuitslagen.php bestaat uit een aantal subroutines:

- BC\_Is\_er\_al\_een\_nieuwe\_uitslag.php
- BC\_werk\_het\_bestand\_bij.php
- BC\_lees\_en\_ toon\_uitslagenlijst.php
- Rakkertje.php

### 11.9 De listing

#### Hier kom je dus binnen als je op de knop Uitslagen en Standen drukt!!

```
<?php
      // ******** Wijzig de naam van de uitslagenlijst ieder jaar.... ******
      $bestandsnaamUitslagenlijst = "BC_Uitslagen/uitslaglijst_2024-2025.txt";
      // kijk eerst of er al een nieuwe uitslag binnen is gekomen en update eventueel
BC_Uitslagen/uitslaglijst_2023-2024.txt
      // Als er een nieuwe uitslag is, dan staat deze in de map "LaatsteUitslag" en wordt
gevuld door Bridge-it (uitslag of competitiestand -> html) en FTP
      $mapLaatsteUitslag = "LaatsteUitslag";
      include "BC_Is_er_al_een_nieuwe_uitslag.php";
      // Doe dit nog een keer. Dat komt voor als er een uitslag is plus een totaaluitlsag
      include "BC Is er al een nieuwe uitslag.php";
      // Ga de uitslagenlijst opmaken
      // Doe dit nog een keer. Dat komt voor als er een uitslag is plus een totaaluitlsag plus
een frequentiestaat
      include "BC Is er al een nieuwe uitslag.php";
      // Ga de uitslagenlijst opmaken
```

```
?>
```

Nee, elegant is het niet, maar nogmaals: het werkt.

```
<div id="Uitslagen" style="float:left; margin-right:10px">
    <h4>Uitslagen seizoen 2024-2025.</h4>
              <?php
              // Lees de uitslaglijst en "druk" de lijst hier af
              $bestandsnaam = "BC Uitslagen/uitslaglijst 2024-2025.txt";
              $voorlooptekst = ""; // eventueel tekst vooraf. BV "Uitslag "
              include "BC lees en toon uitslagenlijst.php";
         ?>
    <br>
    <a href="Vorigejarenuitslag.php" target="Uitslag">
    Laat de uitslag zien van het speeljaar 2023-2024
    </a>
    <br>
```

```
</div>
```

Div uitslagen float: left., want hiernaast staat Het Rakkertje, weerklank van het wekelijks gebeuren.

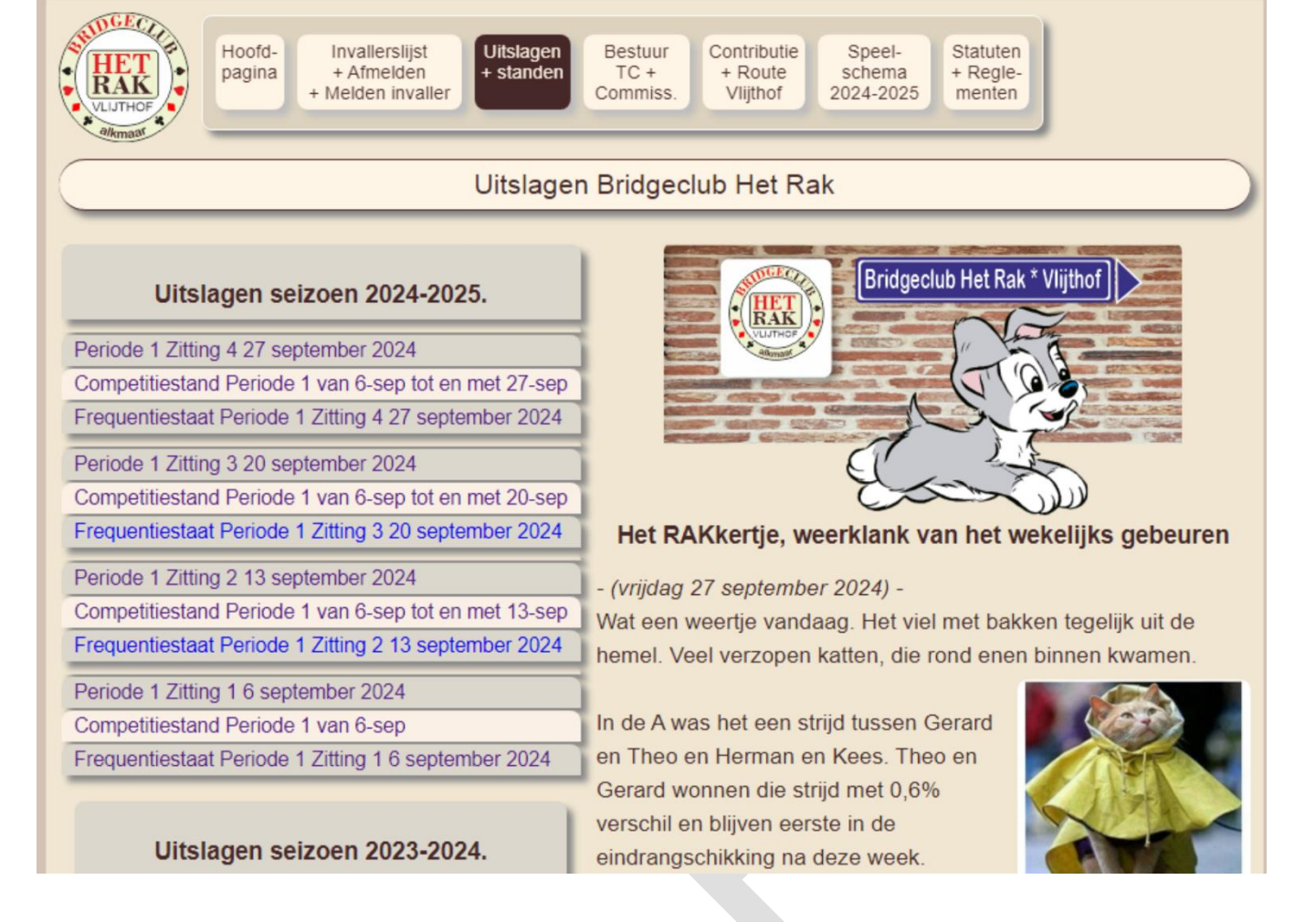

#### Laatste statement van de listing van BC\_page\_uitslagen.php

<?php

?>

include "Rakkertje.php";

In Rakkertje.php, staat de tekst van Het Rakkertje, weerklank van het wekelijks gebeuren.

#### 11.9.1 Uitslag vorige jaren: Vorigejarenuitslag.php:

#### In deze subroutine staan de uitslagen van vorige jaren

```
<body style="background: rgb(240,230,210);width:900px">
      <br>
<br>
<center><img src="BCimages/Herauten kampioenen 2023-2024.png" style="width: 400px;</pre>
margin-top:20px"> <br>
<span style="font-size: 120%;font-family:Arial;"><b>Kampioenen 2023-2024: <br>
Gerard Dam en Theo Mohrs</b></span>
</center>
<br>
<img src="BC ani logo/nieuwe ani.gif" style="clear:both;float:left;width: 180px;</pre>
margin-top:20px"> <img src="BC ani logo/nieuwe ani.gif" style="float:right;width:</pre>
180px;margin-top:20px">
<img src="BC ani logo/nieuwe ani.gif" style="clear:both;float:left;width: 180px;
margin-top:20px"> <img src="BC ani logo/nieuwe ani.gif" style="float:right;width:</pre>
180px;margin-top:20px">
<img src="BC ani logo/nieuwe ani.gif" style="clear:both;float:left;width: 180px;</pre>
margin-top:20px"> <img src="BC ani logo/nieuwe ani.gif" style="float:right;width:</pre>
180px;margin-top:20px">
<img src="BC ani logo/nieuwe ani.gif" style="clear:both;float:left;width: 180px;</pre>
margin-top:20px"> <img src="BC ani logo/nieuwe ani.gif" style="float:right;width:</pre>
180px;margin-top:20px">
```

```
<td style="font-size:1em;
             font-family: Arial;
             padding: 10px 10px 10px;
 font-weight: normal;
 color: rgb(70,40,40);
 vertical-align: top;
 margin:auto;
 border-radius: 8px 8px 0px 0px;
 box-shadow: 5px 5px 5px #8888888;"><b>Uitslagen seizoen 2023-2024</b>
       <?php
             // Lees de uitslaglijst en "druk" de lijst hier af
             $bestandsnaam = "BC Uitslagen/uitslaglijst 2023-2024.txt";
             $voorlooptekst = ""; // eventueel tekst vooraf. BV "Uitslag "
             include "BC_lees_en_ toon_uitslagenlijst.php";
       ?>
 <br>
</center>
 </body>
```

#### 11.10De subroutines

#### *11.10.1 BC\_Is\_er\_al\_een\_nieuwe\_uitslag.php*

Niet bepaald een gemakkelijke routine, maar wel een heeeeel belangrijke.

Belangrijk om te begrijpen voor de ontwikkelaar / webmaster van deze website voor het geval dat ik het niet meer kan bijhouden.

Deze routine wordt aangeroepen vanuit BC\_page\_uitslagen.php

```
// Open de map LaatsteUitslag of een andere map, die je wilt bekijken
      En geef een foutmelding als die map niet bestaat.
      $mapLaatsteUitslag wordt gezet in BC page uitslagen.php
      $dir handle = @opendir($mapLaatsteUitslag)
                  or die ("binnengekomen via HetRak.nl<br> Kan de map
$mapLaatsteUitslag niet openen. Bestaat die niet (meer)?
                        Deze boodschap komt uit BC Is er al een nieuwe uitslag.php");
      // Zet $GevondenUitslag op de beginwaarde "geen"
      $GevondenUitslag= "geen";
      zoek naar html file. dit kan zijn een uitslag, een frequentiestaat of een
Competitiestand
      while ($GelezenBestand = readdir($dir_handle)) {
            // als er een bestand is gevonden, dan bekijk je alleen maar de bestanden
eidigend op .html
            if ((strpos($GelezenBestand, '.html')>0))
               {
                     $GevondenUitslag= $GelezenBestand;
```

"Eenvoudig" tot nu toe, niet waar? Een kind kan de was doen.

}

Ga kijken wat voor bestand het is: competitiestand, zittinguitslag, of frequentiestaat.

Maak van bv P2z3: Periode 2 zitting 3, maak van C2 competitiestand periode 2, maak van F p1z4 Frequentiestaat periode 1 zitting 4.

Vind de datum van de frequentiestaat en de zittinguitslag.

Zoek van links naar rechts in de competitiestand naar de datums: bv van 6-sep tot 27-sep.

Stel de namen samen en zet deze in de uitslaglijst.

Dit gedeelte zal misschien iets aangepast moeten worden bij een nieuwe release van Bridge It.

Het gaat te ver hier om ieder statement toe te lichten. In de programmatuur zelf licht ik alles toe

#### 11.10.2 BC\_werk\_het\_bestand\_bij.php

Deze routine verzorgt de cosmetica van de uitslagen. Het belangrijkste onderdeel is de aanpassing van de kleuren!! En het wijzigen van het logo van Bridge It in het logo van de club. En zet een schaduwrand om de uitslag

```
<?php
      // voor als je wijzigingen wilt aanbrengen in het html bestand. Andere kleur,
een plaatje er bij...
                     file get contents($TeWijzigenBestand);
      $InhoudBestand=
      // echo "****(".strstr($InhoudBestand,"</body>").")****** $TeWijzigenBestand";
      // lees het hele bestand
      // $InhoudBestand = fread($handle, filesize($TeWijzigenBestand));
      $InhoudBestand = str replace("#6DCFF6","rgb(210,195,180)",$InhoudBestand);
                                                                                  11
lichtblauw wordt heel licht bruin
     $InhoudBestand = str replace("#000000","rgb(70,40,40)",$InhoudBestand);
                                                                                  11
zwart wordt donkerbruin
      $InhoudBestand = str replace("#EDEDED", "rgb(220,205,191)", $InhoudBestand);
                                                                                  11
licht roze wordt lichter bruin (om en om regel)
      $InhoudBestand = str replace("background-color:#FFFFFF","background-
color:rgb(240,230,210)",$InhoudBestand); // body wordt heel licht bruin
      $InhoudBestand = str replace("#FFFFFF", "rgb(255,245,230)", $InhoudBestand); //
wit wordt heel heel licht bruin
     $InhoudBestand = str replace("#0D0D0D","rgb(70,40,41)",$InhoudBestand);
                                                                                 11
alle donkere kleuren worden donker bruin
      $InhoudBestand = str_replace("#262626","rgb(70,40,42)",$InhoudBestand);
                                                                                 11
alle donkere kleuren worden donker bruin
      $InhoudBestand = str replace("#333333", "rgb(70,40,43)", $InhoudBestand);
                                                                                 11
alle donkere kleuren worden donker bruin
      $InhoudBestand = str replace("text-align:right","text-
align:center", $InhoudBestand); // de uitslag scores worden gecentreerd
      $InhoudBestand = str_replace("padding-right","geenpaddingright",$InhoudBestand);
// Ik haal de padding rights weg.
      // $InhoudBestand =
str replace("Kees van Gennip ","Krillus van Gennip&nbsp",
$InhoudBestand);
                     // Ik haal de padding rights weg.
     $InhoudBestand = str replace("Bridgekring  't Rak", "Bridgeclub Het
Rak",$InhoudBestand);
      $InhoudBestand = str replace("Bridgeclub Het Rak-","Bridgeclub Het Rak
", $InhoudBestand);
      $InhoudBestand = str replace("Parenstand","Competitiestand ",$InhoudBestand);
      $vervanging = "../BCimages/Logo Rak new.png";
      // Kijk eerst even, of ik het al veranderd heb..
      11
      if (strpos($InhoudBestand,$vervanging) === false) {
            // echo "ga img vervangen";
```

```
// <img alt="" src="Monopolydrive (slotdrive) 26 apr</pre>
2024 files/2363809279.gif"
           // Hier maak ik van <img alt="" src= "../BCimages/Logo Rak new.png"
dummy="Monopolydrive 26 apr 2024 files/2363809279.gif"
           // Eigenlijk moet ik eerst kijken of ik het al eens gewijzigd heb, maar
ach..
           // Ik vervang hier het logo van Bridge-it door het clublogo
           $InhoudBestand= str replace("src", 'src= "'.$vervanging.'"
dummy',$InhoudBestand);
     }
     11
     $InhoudBestand = str replace("</nobr><br/>str/><nobr>","",$InhoudBestand);
                                                                                //
Bij lange namen neemt Bridge-it een <br>> op. Bv bij Gerard van der Linden Vooren
     $InhoudBestand= str replace("Verzamelstaat", "Uitslag met daarbij de scores per
tafel",$InhoudBestand);
     // Speciaal voor de image (logo Het Rak) zet de breedt en hoogte opnieuw
     $InhoudBestand= str replace("width:198px;height:62px",
"width:80px;height:80px", $InhoudBestand);
     $InhoudBestand= str replace("width:199px;height:62px",
"width:80px;height:80px",$InhoudBestand);
     $InhoudBestand= str replace("height:62px", "height:80px",$InhoudBestand);
      // Schaduwrand om de tabel
     $InhoudBestand = str replace('<table cellpadding="0" cellspacing="0" border="0"
style="',
                                   '
style="border-radius: 8px;box-shadow: 5px 5px #8888888;',
                                                $InhoudBestand);
      file put contents($TeWijzigenBestand, $InhoudBestand);
     // echo "einde vrvangen ".$TeWijzigenBestand."<br>";
     // sluit het bestand
      // fclose($handle);
2>
```

#### 11.10.3 BC lees en toon uitslagenlijst.php

```
Deze routine leest het uitslag Tekst bestand: bv Uitslaglijst 2024-2025.txt
```

```
<?php
// Deze routine maakt de uitslaglijst
// <a href="BC Uitslagen/Zomerdrive 22 juni.html" style="text-decoration:none"
target= " blank"><div style="height:100%;width:100%">Uitslag zomerdrive 22
juni</a>'; */
// $bestandsnaam (Uitslagenlijst.txt) wordt gezet bij de aanroep
// $voorlooptekst wordt ook gezet bij de aanroep. Tekst die verschijnt voor de
omschrijving en tevens de naam van de target bij de a href
/* $gelezenregels is een array*/
$gelezenregels=array();
$i=0;
$handle = fopen($bestandsnaam, "r") or die("Kan $bestandsnaam niet openen");
/* lees regel voor regel naar de array gelezenregels */
/* lees tot einde bestand (feof: end of file) */
/* indeling bestand
/* Zomerdrive dinsdag 11 juni 2024#Zomerdrive 11 juni.html
/* Butler dinsdag 8 november 2023#Butler Dinsdag, zitting 1.html#
/* Butler dinsdag 5 december 2023#Butler Dinsdag, zitting 2.html# */
while (!feof($handle))
  {
  $regel = fgets($handle);
   $gelezenregels[$i]=$regel;
   $i++;
   }
```

```
//closing the directory
```

```
for($i=0; $i<sizeof($gelezenregels); $i++)</pre>
{
     $regel= $gelezenregels[$i] ;
}
?>
<?php
$scheidingsteken="#";
for($i=0; $i<sizeof($gelezenregels); $i++)</pre>
{
     /* $regel bevat nu bv: Zomerdrive dinsdag 11 juni 2024#Zomerdrive 11 juni.html
*/
     $regel= $gelezenregels[$i] ;
     $positiescheidingsteken = stripos($regel, $scheidingsteken);
   if ($positiescheidingsteken === false)
     {
     /* Die regel negeer je gewoon */
  /* echo "de string '$scheidingsteken' is niet gevonden in regel $i '$regel'<br>";*/
     if ($positiescheidingsteken !== false)
   /* scheidingsteken gevonden */
     /* proces de regel
     /* eerste gedeelte is de naam van de uitslaglijst
     * /
     //echo "positie scheidingsteken ".$positiescheidingsteken
     if ($positiescheidingsteken == 0)
     {
          echo '
4px;">';
     }
     if ($positiescheidingsteken != 0)
     $naamgeving = substr($regel, 0, $positiescheidingsteken); // de naamgeving van
het bestand. by zomerdrive van 4 juli 2024
     $bestandsnaam= substr($regel,$positiescheidingsteken + 1); // de naam van het
bestand (de .html file)
   /*
          <a href="BC Uitslagen/Zomerdrive 22 juni.html" style="text-
decoration:none" target= " blank"><div style="height:100%;width:100%">Uitslag
zomerdrive 22 juni</a>'; */
     echo '<a href="BC_Uitslagen/'.$bestandsnaam.'" style="text-</pre>
decoration:none" target = " blank"><div</pre>
style="height:100%;width:100%">'.$voorlooptekst.'
'.$naamgeving.'</div></a>';
     // als je nog veranderingen in het origineel wil aanbrengen, dan doe je dat hier
     // dit neemt tijd in beslag. Heb je dit al eens gedaan, dan dit overslaan
   $MapVanhetBestand= "BC Uitslagen/";
   $TeWijzigenBestand=trim($MapVanhetBestand.$bestandsnaam);
     //echo "Bestand : ".$TeWijzigenBestand."*<br>";
     // ******Indien je een grote vervangactie wilt doen dan
include BC werk het bestand bij.php
// include "BC werk het bestand bij.php";
     }
     }
```

fclose(\$handle);

}

## Hoofdstuk 12 Het Rakkertje Rakkertje.php

Ik hou iedere week een rubriek bij, een zogenaamde weerklank van het wekelijks gebeuren.

In het verleden gaf ik in de clubs, waar ik lid van was, een blaadje uit. Bij St Pancras '94 was dat het Pancrassertje; bij BC Alkmaar Noord Het Cannetje en bij Bridge Centrum Bergen Het Beezebeetje.

In het geval van Het Rak heb ik gekozen voor Het Rakkertje. Kinderachtig? Ja, maar ik heb er lol aan.

Iedere week geef ik commentaar op de afgelopen week.

Noot:

Rakker (Engels: Scamp) is een fictieve hond uit de Disney-verhalen. Hij is de zoon van Vagebond en Lady.

Rakker is vooral bekend geworden door zijn eigen verhalen in het weekblad Donald Duck. Zijn eerste strip was in nummer 12 van 1959.

#### Geschiedenis

Rakker verscheen voor het eerst in de film Lady en de Vagebond uit 1955. Aan het eind van deze film worden vier puppy`s geboren, een jongetje en drie meisjes. Het jongetje krijgt later in de film de naam Rakkertje.

Van deze film is ook een stripvormig vervolg waarin de lezer kennismaakt met de pups. Deze krantenstrip was in 1955 in Amerika en werd herdrukt in het Nederlands in de Donald Duck.

Zo, dan weten jullie ook, waarom dat hondje als symbool is gekozen voor die weerklank van het wekelijks gebeuren

Tja en die link Het Rak en Rakkertje is niet zo moeilijk, lijkt me.

Het Rakkertje verschijnt op de pagina Uitslagen aan de rechterkant van de uitslagenlijst.

In het bestand Rakkertje.php staat de tekst.

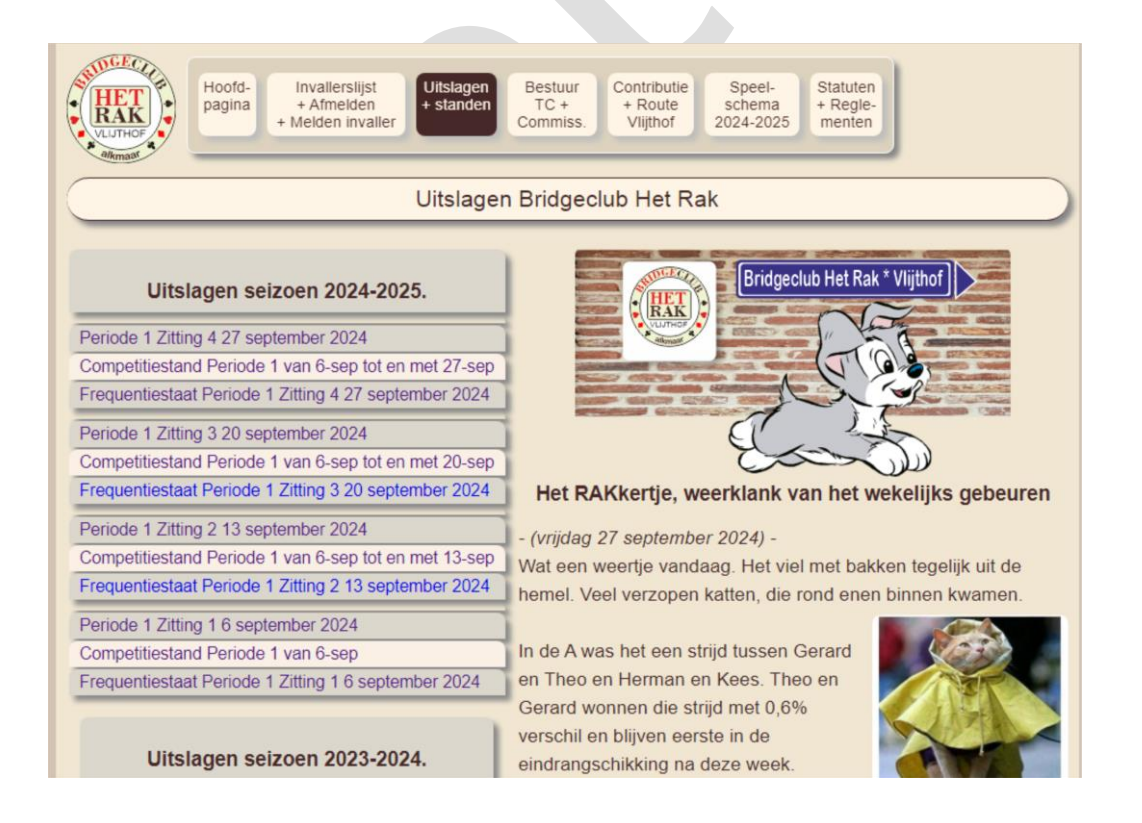

#### Bestuur en Commissies BC\_page\_bestuurTC.php Hoofdstuk 13

Samenstelling Bestuur en Commissies

Deze routine behoeft verder geen toelichting

#### Het Bestuur:

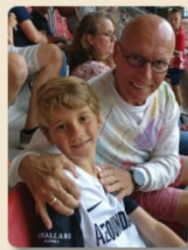

voorzitter Jan Mol janmol\_1951@hotmail.com bea.hilbers@gmail.com tel.nr: 06 - 523 06 944

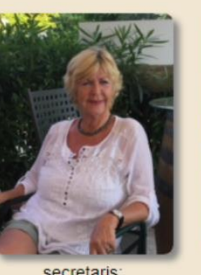

secretaris Bea Hilbers tel.nr: 06 - 537 03 593

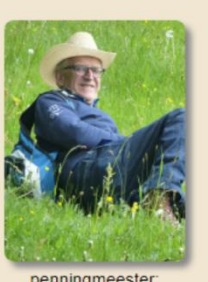

penningmeester: Herman de Dood herkar@live.nl tel.nr: 06 - 129 20 245

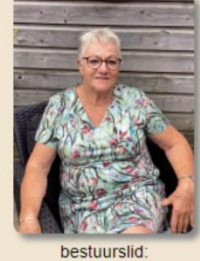

Joke Kuilboer

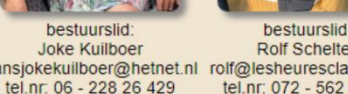

**Rolf Scheltes** hansjokekuilboer@hetnet.nl rolf@lesheuresclaires.net tel.nr: 072 - 562 20 33

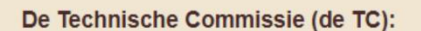

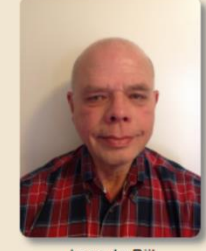

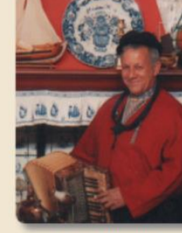

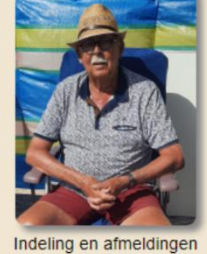

Jaap de Bijl jhdebijl@gmail.com tel.nr: 06 - 513 06 887

Arie Numan a.numan@protonmail.ch tel.nr: 06 - 546 78 636

Wim Tijms wimtijms@hotmail.nl tel.nr: 06- 153 92 434

Samenstelling Bestuur en Commissies

```
<h4 style="text-align:left; margin-left:20px">Het Bestuur:</h4>
     <Table class="bestuurfotos">
     <img src="Bestuur fotos/voorzitter.png">
          <imq src="Bestuur fotos/Secretaris.png">
          <img src="Bestuur fotos/Penningmeester.png">
          <img src="Bestuur fotos/Lid nr 1.png">
          <img src="Bestuur fotos/Rolf Scheltes.png">
     \langle t.r \rangle
          voorzitter: <br>Jan Mol<br>janmol 1951@hotmail.com<br>tel.nr: 06 - 523
06 944
          secretaris: <br>Bea Hilbers<br>bea.hilbers@gmail.com<br>tel.nr: 06 -
537 03 593
          penningmeester: <br>Herman de Dood<br>herkar@live.nl<br>tel.nr: 06 -
129 20 245
          bestuurslid: <br>Joke
Kuilboer<br>hansjokekuilboer@hetnet.nl<br>tel.nr: 06 - 228 26 429
          bestuurslid: <br>Rolf Scheltes<br>rolf@lesheuresclaires.net<br>tel.nr:
072 - 562 20 33
     <br>
     <h4 style="text-align:left; margin-left:20px">De Technische Commissie (de
TC):</h4>
     <Table class="bestuurfotos">
     <img src="Bestuur fotos/jaapdebijl.png">
          <img src="Bestuur fotos/arie numan.png">
          <img src="Bestuur fotos/Wim Tijms.png">
```

#### Documentatie Website HetRak.nl

```
Jaap de Bijl<br>jhdebijl@gmail.com<br>tel.nr: 06 - 513 06 887
         Arie Numan<br>a.numan@protonmail.ch<br>tel.nr: 06 - 546 78 636
         Indeling en afmeldingen<br>Wim Tijms<br>wimtijms@hotmail.nl<br>tel.nr:
06- 153 92 434
    <br>
     <h4 style="text-align:left; margin-left:20px">Diverse functies:</h4>
     <Table class="bestuurfotos">
     img src="Bestuur fotos/Lid nr 1.png">
         <img src="Bestuur fotos/Webmaster.png">
     Commissie Lief en Leed: <br>Joke
Kuilboer<br>hansjokekuilboer@hetnet.nl<br>tel.nr: 06 - 228 26 429
         Webmaster<br>Kees van Gennip<br>info@brits86.nl<br>tel.nr: 072 - 561
18 50
```

# Hoofdstuk 14 Contributie en Routebeschrijving: BC\_page\_contact.php

Deze routine behoeft verder geen toelichting. Er is niks spannends aan. Het bevat informatie over de contributie en de speelgelegenheid

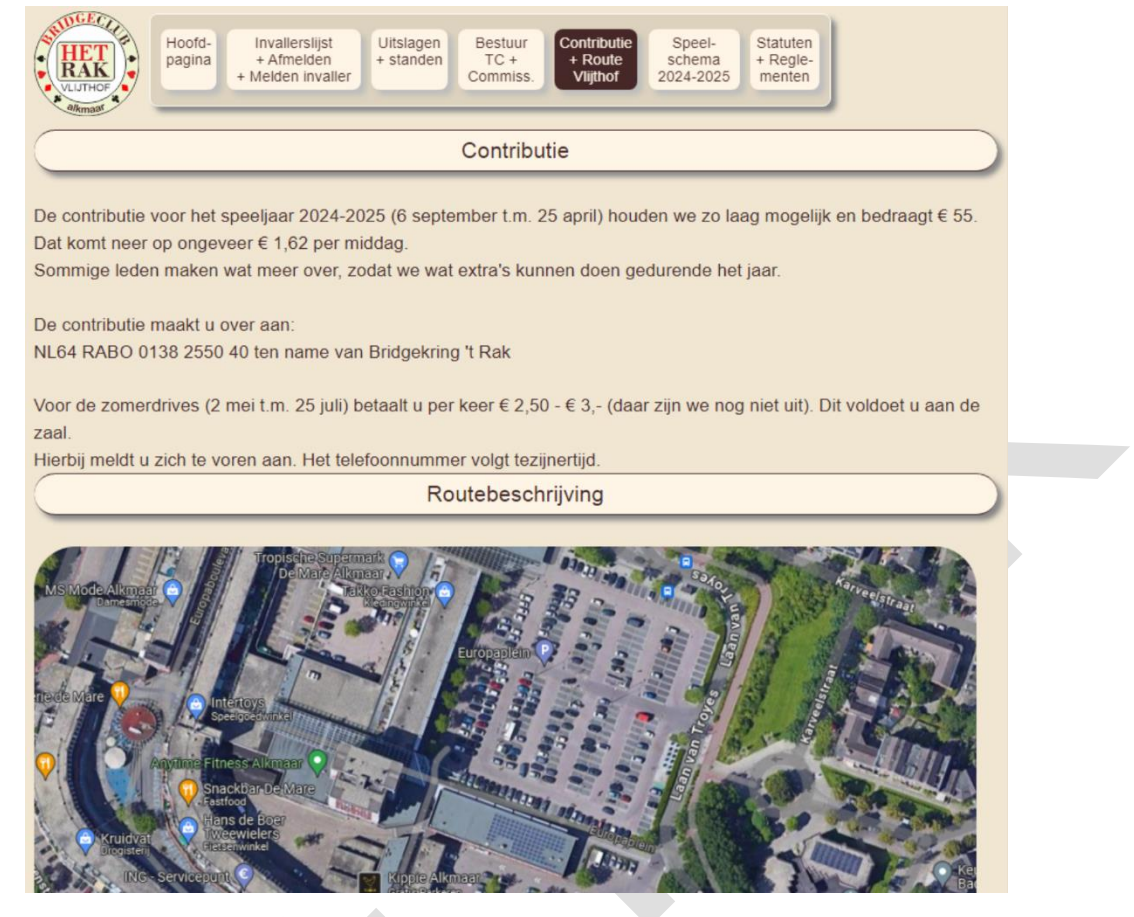

Contributie<br>

De contributie voor het speeljaar 2024-2025 (6 september t.m. 25 april) houden we zo
laag mogelijk en bedraagt &euro; 55. <br>
Dat komt neer op ongeveer &euro; 1,62 per middag.<br>
Sommige leden maken wat meer over, zodat we wat extra's kunnen doen gedurende het
jaar.<br><br>>

De contributie maakt u over aan:<br>
NL64 RABO 0138 2550 40 ten name van Bridgekring 't Rak<br>
<br>

Voor de zomerdrives (2 mei t.m. 25 juli) betaalt u per keer € 2,50 - € 3,-(daar zijn we nog niet uit). Dit voldoet u aan de zaal. <br> Hierbij meldt u zich te voren aan. Het telefoonnummer volgt tezijnertijd.<br>

Routebeschrijving<br>

<img src="BCimages/Bovenaanzicht Vlijthof.png"> <br> Hieronder volgt dan de routebeschrijving. <br> <br> <br>

# Hoofdstuk 15 Speelschema: BC\_page\_speelschema.php

Een makkie: Het speelschema: gewoon een .png bestand, aangeleverd door TC / Bestuur.

| HET<br>RAK<br>VLIJTHOF<br>alkmast |              | Hoofd-<br>Invaliersi<br>+ Afmeld<br>+ Melden in | ijst Uitslagen H<br>en + standen C | Bestu<br>TC +                  | ur Co                  | ontributie<br>+ Route<br>Vlijthof | a<br>25 Statuten<br>+ Regle-<br>menten |  |
|-----------------------------------|--------------|-------------------------------------------------|------------------------------------|--------------------------------|------------------------|-----------------------------------|----------------------------------------|--|
|                                   |              |                                                 | Speelschema v                      | an                             | Bridge                 | club Het Rak                      |                                        |  |
| elschem                           | a van de     | bridgeclub. Wanneer                             | r wordt er competitie geb          | ridge                          | t, wannee              | er wordt er niet gebrid           | get, wanneer zijn de zomerdrives.      |  |
|                                   |              | Speelsch                                        | nema 2024-2025 34                  | GE<br>A<br>JJTH<br>kma<br>4 mi | CLUB<br>TK<br>OF<br>at | n (30 competitie                  | zittingen)                             |  |
|                                   | Peri-<br>ode | Vrijdagmiddag                                   | Opmerking                          |                                | Peri-<br>ode           | Vrijdagmiddag                     | Opmerking                              |  |
|                                   | 1            | 06-09-2024                                      | 1e zitting                         | 1                              | IV                     | 31-01-2025                        | 1e zitting                             |  |
|                                   |              | 13-09-2024                                      | 2e zitting                         | 1                              |                        | 07-02-2025                        | 2e zitting                             |  |
|                                   |              | 20-09-2024                                      | 3e zitting                         | 1                              |                        | 14-02-2025                        | 3e zitting                             |  |
|                                   |              | 27-09-2024                                      | 4e zitting                         | 1                              |                        | 21-02-2025                        | 4e zitting                             |  |
|                                   |              | 04-10-2024                                      | 5e zitting                         | ]                              |                        | 28-02-2025                        | 5e zitting                             |  |
|                                   |              | 11-10-2024                                      | 6e zitting                         |                                |                        | 07-03-2025                        | 6e zitting                             |  |
|                                   | Ш            | 18-10-2024                                      | Jaarvergadering                    |                                | V                      | 14-03-2025                        | 1e zitting                             |  |
|                                   |              | 25-10-2024                                      | 1e zitting                         |                                |                        | 21-03-2025                        | 2e zitting                             |  |
|                                   |              | 01-11-2024                                      | 2e zitting                         |                                |                        | 28-03-2025                        | 3e zitting                             |  |
|                                   |              | 08-11-2024                                      | 3e zitting                         |                                |                        | 04-04-2025                        | 4e zitting                             |  |
|                                   |              | 15-11-2024                                      | 4e zitting                         |                                |                        | 11-04-2025                        | 5e zitting                             |  |
|                                   |              | 22-11-2024                                      | 5e zitting                         | 1                              | 1                      | 18-04-2025                        | 6e zitting                             |  |

Speelschema van Bridgeclub Het Rak

<!--img src="images/brits86 nieuw visitekaartje.png" style="float:left; margin-right: 1em; margin:left: 50px; margin-top:0px " -->

Speelschema van de bridgeclub. Wanneer wordt er competitie gebridget, wanneer wordt er niet gebridget, wanneer zijn de zomerdrives. <img src="BCimages/Speelschema.png" class="speelschema" style="border: 1pt solid"</pre>

white; box-shadow: 8px 8px 8px #8888888; border-radius: 10px">

#### Statuten / Reglement: BC\_page\_StatutenReglement.php Hoofdstuk 16

Kat in het bakkie. Appeltje eitje.

|                                                                                                    | Hoofd-<br>pagina + Afmelden<br>+ Melden invaller<br>Hoefd-<br>+ Melden invaller                                | ten Bestuur Contributie Speel-<br>ten TC + Commiss. Viijthof 2024-2025 Statut + Reg<br>2024-2025 ment | len<br>fle-<br>en                            |
|----------------------------------------------------------------------------------------------------|----------------------------------------------------------------------------------------------------|----------------------------------------------------------------------------------------------------|----------------------------------------------|
|                                                                                                    | Statuten en                                                                                                    | Reglement Bridgeclub Het Rak                                                                          |                                              |
|                                                                                                    | Laat de Statuten zien                                                                                          |                                                                                                    |                                              |
|                                                                                                    | Laat het Huishoudelijk reglement zien                                                                          |                                                                                                    |                                              |
|                                                                                                    | Voor de nieuwsgierigen onder jullie:<br>Laat de documentatie van deze website zien (PDF), bed                  | loeld voor - de eventuele latere - webmaster.                                                         |                                              |
|                                                                                                    | Laat de handleiding voor de wedstrijdleider zien. (PDF)                                                        |                                                                                                    |                                              |
|                                                                                                    | Voorstel is om hier ook de notulen te plaatsen va                                                              | in de Algemene Jaarvergadering.                                                                       | @ 2024 Bridgaclub Hat Dak                    |
|                                                                                                    | weensung z oktober 2024 Website ontw                                                                           | inven ood vees van dennip into@prits80.m                                                              | © 2024 brugerius net nak                     |
| <p class="kop&lt;/th&gt;&lt;th&gt;obovenaan">Statuten en Re</p>                                                                                                    | glement Bridgeclub Het F                                                                                       | Rak                                                                                                   |                                              |
| <a href="Docu&lt;br&gt;&lt;ul class=" r<br="">Laat de Sta<br/><br/></a>                                                                                                    | umenten/Statuten.pdf" tar<br>nenuutje"><br>ntuten zien                                                         | get="Statuten">                                                                                       |                                              |
| <a href="Docu&lt;br&gt;&lt;ul class=" r<br="">Laat het Huis<br/><br/></a>                                                                                                    | menten/Competitie Reglem<br>nenuutje"><br>shoudelijk reglement zien                                            | ent.pdf" target="Regleme                                                                              | ent">                                        |
| Voor de nieuw<br><a hand]<ul="" href="BC H&lt;br/&gt;target="><li>class="r</li><li>Laat de docur<br/>webmaster.</li><li></li></a>                                                                                      | asgierigen onder jullie:<<br>Mandleidingen/Documentatio<br>eiding"><br>menuutje"><br>mentatie van deze website | br><br>e Programmatuur Website<br>zien (PDF), bedoeld voc                                             | HetRak.nl.pdf"<br>or - de eventuele latere - |
| <a href="BC H&lt;br&gt;WL"><br/><ul class="r&lt;br&gt;Laat de hand!&lt;br&gt;&lt;/ul&gt;&lt;br&gt;&lt;/a&gt;&lt;/td&gt;&lt;td&gt;Handleidingen/Handleiding&lt;br&gt;Menuutje"><br/>.eiding voor de wedstrijd.</ul></a> | voor de wedstrijdleider<br>leider zien. (PDF)                                                                  | .pdf" target="Handleiding                                                                             |                                              |

Voorstel is om hier ook de notulen te plaatsen van de Algemene Jaarvergadering.

# Hoofdstuk 17 De jaarstukken BC\_ALV.php

Ook weer een makkie. Hier komen de jaasrtukken te staan van de Algemene LedenVergaderingen.

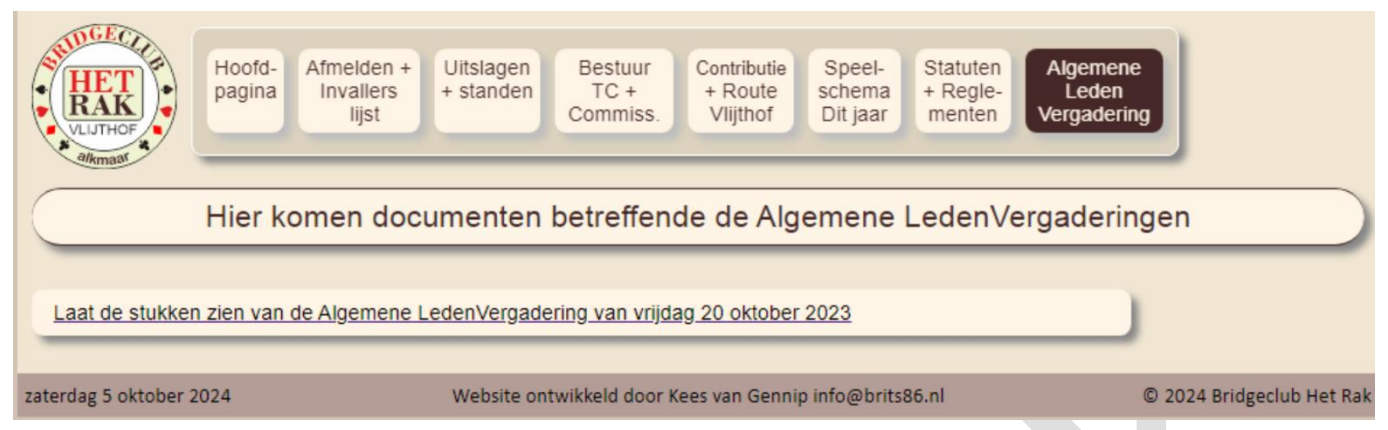

Het wijst zich zelf. De inhoud wordt in principe aangeleverd door de secretaris van de club.

# Hoofdstuk 18 CSS file

De CSS file BCcss/BC.css bestuurt de layout van de website.

De CSS-file wordt geladen door BC\_headgegevens.php.

#### Zie Hoofdstuk 6 BC\_headgegevens.php :

<link rel="stylesheet" media="all" type="text/css" href="BCcss/BC.css">

#### Voorbeeld van een CSS entry:

```
.kopbovenaan {
    text-align: center;
    font-size: 16pt;
    clear:both;
    padding:3px 0 3px 0;
    margin-top:5px;margin-right:0px;margin-bottom:30px;
    background: rgb(255,245,230);
    color: color:rgb(70,40,40); /* bruin */
    border-top: solid rgb(70,40,40) 1pt;
    border-bottom: solid rgb(70,40,40) 1pt;
    border-left: 0;border-right: 0;
    border-radius: 20px 20px 20px;
    box-shadow: 5px 5px #888888;
    }
}
```

Bovenstaande regelt de tag kopbovenaan.

```
Bv Contributie<br>
```

Contributie

De rest is waarschijnlijk niet direct duidelijk, maar het gaat me te ver dit allemaal uit te leggen. Voor een CSS kenner is dit appeltje eitje.

```
#more {display: none; }
р {
      font-size: 120%;
      font-family: arial;
      color: rgb(70,40,40); /* donkerbruin */
      line-height: 150%;
      margin-bottom: -6px;
body {
      font-size: 0.9em;
      font-family: arial;
      background-color: rgb(210,195,180);
h4 {margin-bottom:5px;font-size: 14pt; text-align:center; color:rgb(70,40,40) }
h5 {font-size:11pt; font: bold; color:rgb(70,40,40); margin-bottom: 1pt;}
h3 {color:rgb(70,40,40);font-size:12pt;margin:0;}
hr {height:2px; background:rgb(70,40,40); border:0}
/* het canvas van alles */
.middendiv {
      width: 940px;
      /* min-height: 800px; */
     background-color: rgb(240,230,210);
/* Button voor terug gaan naar top vd pagina*/
#TopKnop {
      display: none;
```

```
position: fixed;
     bottom: 20px;
     right: 30px;
      z-index: 99;
     font-size: 18px;
     border: none;
     outline: none;
     background-color: rgb(70,40,40);
     color: white;
     cursor: pointer;
     padding: 15px;
     border-radius: 8px;
     box-shadow: 5px 5px 5px #8888888;
      }
#TopKnop:hover {
     background-color: #555;
      }
.wijzigingen td {
     font-size:lem;
     font-weight: normal;
     padding:10px 20px 10px 20px;
     color: rgb(70,40,40);
     vertical-align: top;
     border-radius: 8px 8px 8px 8px;
     box-shadow: 5px 5px 5px #888888;
.lijstuitslagen td {
      font-size:0.9em;
      font-weight: normal;
     padding: 3px 10px 3px 10px;
      color: black;
     vertical-align: top;
     margin:auto;
     border-radius: 8px 8px 0px 0px;
     box-shadow: 5px 5px 5px #888888;}
.bestuurfotos td {
     width: 175px;
     vertical-align: top;
    font-size: lem;
     font-weight: normal;
     text-align: center;
     background-color: rgb(240,230,210);
      /* background: url('../BCimages/perkament.jpg'); */
     color:black}
.bestuurfotos img {
     width: 150px;
      }
.bestuurfotos {
      /* eventueel in het midden: dan: margin:auto; */
      }
.bestuurfotos img {
     border-radius: 8px;
     box-shadow: 5px 5px 5px #888888;}
img {
     border-radius: 8px;
     box-shadow: 5px 5px 5px #888888}
.centreer {margin: auto;}
.kopbovenaan {
```

```
text-align: center;
      font-size: 16pt;
      clear:both;
     padding:3px 0 3px 0;
     margin-top:5px;margin-right:0px;margin-bottom:30px;
     background: rgb(255,245,230);
      color: color:rgb(70,40,40); /* bruin */
     border-top: solid rgb(70,40,40) 1pt;
     border-bottom: solid rgb(70,40,40) 1pt;
     border-left: 0;border-right: 0;
     border-radius: 20px 20px 20px 20px;
     box-shadow: 5px 5px 5px #8888888;
      }
/* om en om een andere kleur */
tr:nth-child(even) {background: rgb(250,240,230)}
tr:nth-child(odd) {background: rgb(220,215,205)}
.wijzigingen td {font-size:1em; font-weight: normal; padding:10px 20px 10px 20px;
vertical-align: top;
     border-radius: 8px 8px 8px 8px;
     box-shadow: 5px 5px 5px #888888;}
}
.vergrootfoto:hover {
     transform:scale(2,2);
      transform-origin:0 0;
}
#extramenuhbovenaan-container
     float:right;
     margin-left:120px;
     margin-top: 10px;
     padding-top: 0px;
     padding-bottom: 0px;
     padding-right:10px;
     max-width: 810px;
     border: 1pt solid white;
   border-radius: 8px 8px 8px 8px;
     box-shadow: 5px 5px 5px #888888;
     background: rgb(220,210,190);
   position: fixed; /* Set the navbar to fixed position */
    top: 10px; /* Positioneer Het menu op 10px van de top *//
     }
#extramenuhbovenaan ul
      /* marge tussen de knoppen 5px rechts, 9 px eronder */
      float:left;
      padding:0; /* pas op! standaard staat deze op 40 px. vraag me niet waarom.. */
      }
#extramenuhbovenaan li
      {
      /* marge tussen de knoppen 10px links */
     margin: Opx Opx Opx 10px;
                                              /* kleur van de knoppen */
    font: 0.9em arial ;
     background-color:rgb(255,245,230);
     color: rgb(70,40,40); /* bruin */
     font-size: lem;
     display:block;
     padding: 5px;
     border: 0pt;
   border-radius: 8px 8px 8px 8px;
     box-shadow: 5px 5px 5px rgb(190,190,190);
```

#extramenuhbovenaan a {text-decoration: none;}
#extramenuhbovenaan a:link , #extramenuhbovenaan a:visited, #extramenuhbovenaan
a:active {
 }
}

#extramenuhbovenaan li a:hover, #extramenuhbovenaan li:hover, #extramenuhbovenaan a:hover {background-color:rgb(240,230,210);color: black;}

/\* kleur knoppen indien actief (deze pagina
wordt op dit moment getoond) geregeld in BC\_uiterlijk\_extramenubovenaan.php \*/
#extraactief li {background-color: rgb(70,40,40);color: rgb(255,245,230);}

.menuutje { margin: 0 0px 10px 0; padding: 8px 8px 8px 15px; width: 80%; border: 0pt solid white; border-radius: 8px 8px 8px 8px; box-shadow: 5px 5px 5px #888888; background-color:white; color: black; font-size: 1em; background-color:rgb(255,245,230);}

.menuutje ul a:link , .menuutje ul a:visited, .menuuutje ul a:hover {color: rgb(70,40,40);background-color:RGB(240,230,210);}

# Hoofdstuk 19 Conditionele statements

Sommige gedeeltes van de websites worden alleen maar getoond in een bepaald tijdperk bijvoorbeeld sinterklaas en Kerst en Pasen e.d.

#### Dat wordt geregeld door PHP

#### Voorbeeld

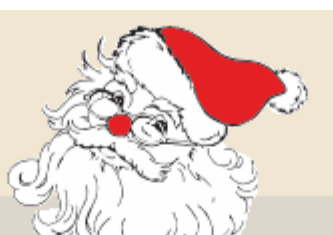

Uitslagen en standen seizoen 2024-2025

Stand slemkampioenschap 2024-2025 tot en met 29 november Stand clubkampioenschap 2024-2025 tot en met 29 november

Totaalstand Periode 2 (25 okt - 29 nov)

Periode 2 Zitting 6 29 november 2024

Frequentiestaat Periode 2 Zitting 6 29 november 2024

Slemoverzicht Periode 2 Zitting 6 29 november

Noot: let op die margin-bottom:-40px en de z-index:99999. Daardoor verschijnt de Kerstman over de uitslagen-banner.

# Hoofdstuk 20 Inloggegevens Website

Misschien geen handige plaats om inloggegevens hier te plaatsen, maar je hebt ze nu eenmaal nodig. En ach, welke hacker zou nu deze website willen infecteren met zijn virus?

| Eigenschappen van Session ? ×                                                                                                    |                                                                                                    |  |  |  |  |
|----------------------------------------------------------------------------------------------------|----------------------------------------------------------------------------------------------------|--|--|--|--|
| General       Startup       Advanced       Firewall         Profile Name:       Het Rak Root <ul> <li>New</li> <li>Host Name/Address:</li> <li>Www.hetrak.nl</li> <li>Delete</li> </ul> Delete         Host Iype:       UNIX (standard) <ul> <li>Liser ID:</li> <li>hetrak.nl_24</li> <li>Anonymous</li> <li>Password:</li> <li>xxxxxxxxxx</li> <li>✓ Save Pwd</li> <li>Account:</li> </ul> Comment:     H1aPw6D!d0 | Host Name: <u>www.hetrak.nl</u><br>Host Type: UNIX (standard)<br>User ID: hetrak.nl_24<br>Password: H1aPw6D!d0<br>Save Pwd: aanvinken |  |  |  |  |
| OK Annuleren Toepassen Help                                                                                                    |                                                                                                    |  |  |  |  |
| General       Startup       Advanced       Firewall         Initial Bemote Host Directory:       //httpdocs         Initial Local Directory:                                                                                                    |                                                                                                    |  |  |  |  |
| OK Annuleren <u>T</u> oepassen Help                                                                                                    |                                                                                                    |  |  |  |  |

Initial Remote Host Directory: /httpdocs

Initial Local Directory: c:\. Het Rak

Noot: al mijn programmatuur staat bij mij op de desktop in de map c:\. Het Rak

Voor de transfer van de html files (uitslag, competitiestand, frequentiestaat) : Initial Remote Host Directory: /httpdocs/LaatsteUitslag Initial Local Directory: c:\Users\Gebruiker\Documents (niet op iedere computer hetzelfde)

# Hoofdstuk 21 Mappen en afspraken

Ik probeer altijd zo netjes mogelijk te werken. Vaste mappen voor bepaalde zaken.

Alle uitslagen en ook de Uitslaglijsten staan in de map: BC\_uitslagen

Alle gebruikte plaatjes, waaronder het logo staan in": BCimages

De handleidingen staan in - juist ja - : BC Handleidingen

Ik gebruik in de programmatuur altijd zinnige namen. Dus niet t1, pvk of weet ik veel. Maar bv \$Inhoudbestand, \$vervanging, \$Tewijzigenbestand, enz.

Probeer dat ook te doen, net als ik. Een programma moet nog te lezen zijn na vele jaren. Kost je iets meer tikwerk, maar je hebt er ontiegelijk veel plezier aan.

Probeer er geen brij van te maken. Liever één subroutine te veel, dan dat het zaakje helemaal niet leesbaar is voor een opvolger.

Maak na iedere wijziging altijd een back up. Zoals ons mam altijd zei: "Één minuutje van onbedachtzaamheid maakt dat je jaren schreidt"

# Hoofdstuk 22 Handleiding wedstrijdleiders

Deze handleiding staat ook in een apart "boekwerk" !

### 22.1 Inleiding

Bridgeclub Het Rak werkt met Bridge-it een rekenprogramma waarmee je al dan niet met Bridgemates scores in kunt voeren en verwerken, om tot een uitslag en / of een totaal te komen.

Om deze uitslagen over te zetten naar de website, moeten er een paar handelingen verricht worden vóór en na de bridgedrive.

Ik ga er van uit dat je het rekenprogramma kent.

Vóór de bridgedrive start je een nieuwe bridgedrive bv door:

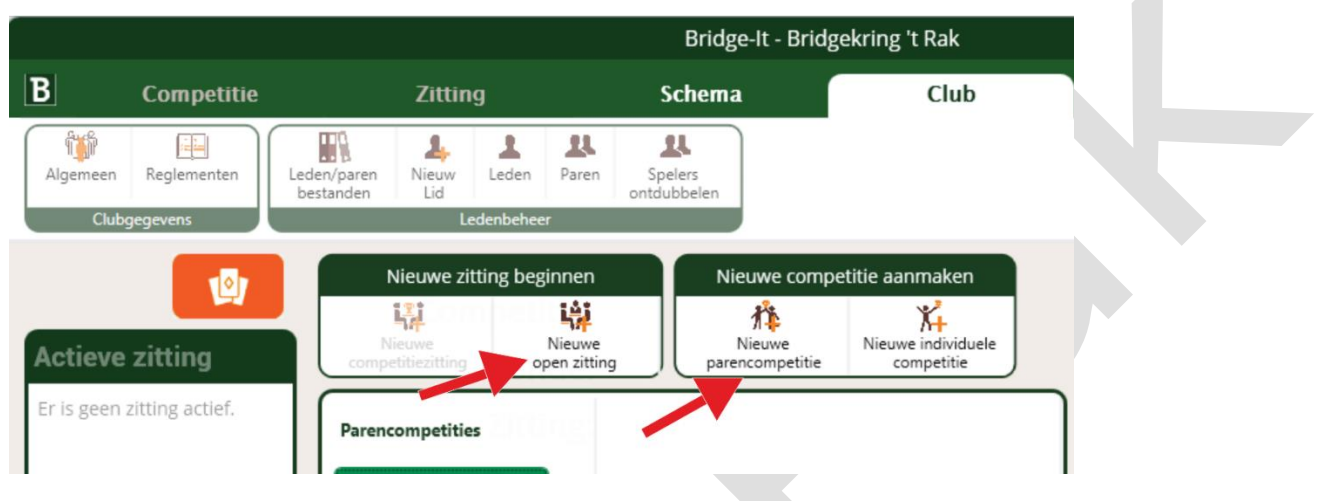

Gaan we even uit van het begin van de competitie (bv 2024-2025)

| Nieuwe par | encompetit                                                      | ie 🗙         |                 |                                 |  |  |  |
|------------|-----------------------------------------------------------------|--------------|-----------------|---------------------------------|--|--|--|
| ALGEM      | IEEN                                                            | LUNEN        | DEELNEMER       | S SCHEMA REGLEMENTEN            |  |  |  |
| Naam:      | Naam: Bridgeclub Het Rak 2024-2025 Plaats: Het Vlijthof Alkmaar |              |                 |                                 |  |  |  |
| Compe      | titiero                                                         | e details    |                 |                                 |  |  |  |
| Aantal o   | ompetitier                                                      | onden: 5     | ~               |                                 |  |  |  |
| Compet     | itieronde:                                                      |              |                 |                                 |  |  |  |
| Ronde      | Zittingen                                                       | Scoremethode | Status          | Competitieronde 1 : 6 Zittingen |  |  |  |
| 1          | 6                                                               | Matchpunten  | Open            | <ul> <li>Matchpunten</li> </ul> |  |  |  |
| 2          | 5                                                               | Matchpunten  | Nog niet actief | Scoremethode: O Butler (imp)    |  |  |  |
| 3          | 5                                                               | Matchpunten  | Nog niet actief | O Cross-imp                     |  |  |  |
| 4          | 5                                                               | Matchpunten  | Nog niet actief |                                 |  |  |  |
| 5          | 5                                                               | Matchpunten  | Nog niet actief |                                 |  |  |  |

# 22.2 De uitslag

Na afloop van de bridgedrive komt er een uitslag. Sowieso druk je de uitslag af op de printer. Maar nu komt er nog een extra stap bij:

|                                   |                         |                   |                     |                     |                           | Bridge-It         | - Bridgekring 't | Rak     |                      |                      |                           |              |                                         |                      | <b>0</b>    | 8 |
|-----------------------------------|-------------------------|-------------------|---------------------|---------------------|---------------------------|-------------------|------------------|---------|----------------------|----------------------|---------------------------|--------------|-----------------------------------------|----------------------|-------------|---|
| В                                 | Competitie              |                   |                     | Zittin              | 9                         | Schema            |                  | Club    |                      |                      |                           |              |                                         |                      |             | 1 |
| Bekijken<br>Zittingge             | Wijzigen<br>gevens      | teren<br>Spelverd | 👰 Bekijke<br>Jeling | en G                | idsbriefjes<br>egeleiding | dgemate Scoreka   | Tafelmonitor     | Uitslag | Persoonl<br>overzich | ijk<br>ht<br>Uitslag | uentiestaat<br>noverzicht | Verwerk      | 1<br>ten in Ve<br>titie vi<br>Verwerken | ersturen<br>ia email | Geavanceerd |   |
|                                   |                         | Zitt              | tinguitsla          | g (parei            | 1) ×                      |                   |                  |         |                      |                      |                           |              |                                         |                      |             | Ŧ |
| Actieve<br>Competit<br>Bridgekrin | zitting<br>ie:<br>ng 't |                   | Uitslag             | ag <mark>O</mark> V | /erzamelstaat C           | Telstaat          |                  |         |                      |                      | Stand to                  | t en met roi | nde: 🗸                                  |                      | <b>•</b>    |   |
| Datum:                            | -2024<br>15-3-2024      |                   | Rang                | Label               | Paarnaam                  |                   |                  | мр      | %                    | Corr. MP             | Corr. %                   | Toteal MP    | Totaal %                                | Spel                 |             |   |
| Zitting: 2                        | Zitting 1               |                   | 1                   | A9                  | Thea Bruinsma &           | Sipke de Witte    |                  | 140,00  | 58,3                 | 0,00                 | 0,0000                    | 140,00       | 58,3333                                 | 24                   |             |   |
| Ronde:                            | 5 🛞                     |                   | 2                   | A1                  | Ans Kröger & Ann          | eke Struyk        |                  | 137,00  | 57,0                 | 0,00                 | 0,0000                    | 137,00       | 57,0833                                 | 24                   |             |   |
| 🥟 Wijzig                          | en a                    |                   | 3                   | A11                 | Kees van Gennip           | & Wim Tijms       |                  | 136,00  | 56,6                 | 0,00                 | 0,0000                    | 136,00       | 56,6667                                 | 24                   |             |   |
| G Bekiji                          | ten                     |                   | 4                   | A3                  | Inge Smeenk & Ja          | ap de Bijl        |                  | 134,00  | 55,8                 | 0,00                 | 0,0000                    | 134,00       | 55,8333                                 | 24                   |             |   |
| Market Impor                      | teren                   |                   | 5                   | A10                 | Bea Hilbers & Ria         | Keuch             |                  | 120,00  | 50,0                 | 0,00                 | 0,0000                    | 120,00       | 50,0000                                 | 24                   |             |   |
| Gidsb                             | riefies                 |                   | 6                   | A7                  | Truus Blei & Mea          | Rovers            |                  | 119,00  | 49,5                 | 0,00                 | 0,0000                    | 119,00       | 49,5833                                 | 24                   |             |   |
| Brida                             | emate                   |                   | 7                   | A4                  | Gonnie Appel & A          | dri van Langen    |                  | 118,00  | 49,1                 | 0,00                 | 0,0000                    | 118,00       | 49,1667                                 | 24                   |             |   |
|                                   | _                       |                   | 8                   | A5                  | Ellen van Gennip          | & Diana Mekke     |                  | 117,00  | 48,7                 | 0,00                 | 0,0000                    | 117,00       | 48,7500                                 | 24                   |             |   |
| Score                             | каап                    |                   | 9                   | A12                 | Ineke van der Sto         | k & Rolf Scheltes |                  | 112,00  | 46,6                 | 0,00                 | 0,0000                    | 112,00       | 46,6667                                 | 24                   |             |   |
| 1 Uitsla                          | g                       |                   | 10                  | A8                  | Gerard Dam & Th           | eo Mohrs          |                  | 111,00  | 46,2                 | 0,00                 | 0,0000                    | 111,00       | 46,2500                                 | 24                   | -           |   |
| Verwe                             | erken in 🖌              | J                 | 11                  | 16                  | Alice Voortman &          | Harman da Dood    |                  | 107.00  | 115                  | 0.00                 | 0.0000                    | 107.00       | 11 2022                                 | 24                   |             |   |

U drukt nog net als altijd op het printer symbool. Het volgende scherm verschijnt:

|                                                 | Afdrukk              | en/Exporteren                      |                 | 8         |
|-------------------------------------------------|----------------------|------------------------------------|-----------------|-----------|
| Rapporten voor:                                 | Zitting              | Uitslag                            |                 | 0         |
| Rapport:                                        | Verzame              | elstaat                            | ~               | $\otimes$ |
| Uitvoer                                         |                      |                                    |                 | _         |
| Exportere                                       | en 🔽                 | Afdrukker                          |                 |           |
| O Adobe Reader (.<br>O Word (.rtf)              | pdf)                 | Afdrukvoorbeel                     | ld              |           |
| Webpagina (.htm     Olende webp     Excel (.sx) | nl)<br>Þagina (.html | Geavanceerde op                    | pties           |           |
| O Xml (.xml)                                    |                      |                                    |                 |           |
| O Usebio bestand                                | (.xml)               |                                    |                 |           |
| Rapportopties                                   |                      |                                    |                 |           |
| O Rang top-integr                               | aal                  | Iedere lijn op ee<br>nieuwe pagina | en              |           |
| Rang in de lijn                                 | (                    | Alle lijnen                        | ~               |           |
| Sorteren op paa                                 | arnummer (           | Top-integraal bere                 | ekend<br>rgeven |           |

Behalve dat je de uitslag gewoon afdrukt (Afdrukken), kies je ook voor: Kies voor Webpagina en dan Exporteren.

#### Je krijgt dan het volgende scherm:

| 🕤 🎯 👻 T 💵 🕨 Deze pc 🔸 Documenten 🕨                                                          | ~                                    | Ċ Zo            | eken in Documenten  | Q      |
|---------------------------------------------------------------------------------------------|--------------------------------------|-----------------|---------------------|--------|
| Organiseren 👻 Nieuwe map                                                                    |                                      |                 | 8                   | • @    |
| Favorieten ^ Naam                                                                           |                                      |                 | Gewijzigd op        | Type 🖍 |
| 📜 Downloads 🧔 Parenstand P                                                                  | eriode 25.html                       |                 | 16-8-2024 17:57     | Chrom  |
| 🗐 Recente locaties 🧕 🧿 Zomerdrive 8                                                         | 3 21 juni 2024.html                  |                 | 14-8-2024 19:49     | Chrom  |
| 🔜 Bureaublad 📀 Zomerdrive 7                                                                 | 7 14 juni 2024.html                  |                 | 14-8-2024 19:47     | Chrom  |
| O Zomerdrive 4                                                                              | 4 24 mei 2024.html                   |                 | 14-8-2024 19:44     | Chrom  |
| 🜏 Thuisgroep 📀 Zomerdrive 3                                                                 | 3 17 mei 2024.html                   | 14-8-2024 19:43 | Chrom               |        |
| O Zomerdrive S                                                                              | 9 28 juni 2024.html                  |                 | 14-8-2024 13:05     | Chrom  |
| 🖳 Deze pc 🧔 slemstand Br                                                                    | idgekring 't Rak-2023-2024 , zittin  | g 2.html        | 13-8-2024 17:02     | Chrom  |
| 📄 Afbeeldingen 🧧 🧔 frekw Bridge                                                             | kring 't Rak-2023-2024 , zitting 2.h | tml             | 13-8-2024 17:01     | Chrom  |
| 🕌 Bureaublad 📀 Periode 4 na                                                                 | zit 3 Parenstand.html                |                 | 13-8-2024 14:50     | Chrom  |
| Documenten 💿 Bridgekring "                                                                  | t Rak-2023-2024 , zitting 3.html     |                 | 13-8-2024 14-50     | Chrom  |
| Downloads Overiode 1 202                                                                    | 24-2025 Parenstand.html              | Grootte: 7      | ome HTML Document   | Chrom  |
| 🔰 Muziek                                                                                    |                                      | Gewijzigd       | op: 13-8-2024 14:50 | ~ >    |
| Bestands <u>n</u> aam: Bridgeclub Het Rak, periode 1 zit 1 6 sep 2024.html Opslaam (*.html) |                                      | Gewijzigd       | op: 13-8-2024 14:50 | ~      |

In plaats van de "standaard"naam kies je nu voor bv P1Z1 (Periode 1 Zitting 1)

Kies voor Opslaan en klaar is Kees met de uitslag.

In geval van de Competitiestand kies je voor bv C1 (Competitiestand periode 1)

Mocht je ook nog de frequentiestaat willen tonen dan noem je die stand F P1Z1 (Frequentiestaat Periode 1 Zitting 1)

Maar daarmee staat de uitslag nog niet op het internet.

### 22.3 Overzetten naar de website

Start het FTP-programma (op het bureaublad of onder aan het scherm)

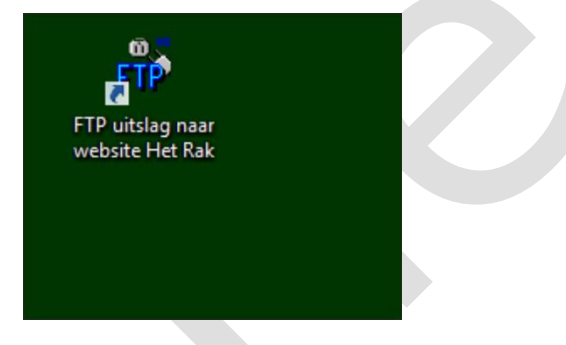

Je krijgt dan een soortgelijk scherm als hieronder:

| 1 | ۹ <u>۲</u>              |            |            |      |        |                    |                   | WS_FTP95 L         | E                 |            |           |            |
|---|-------------------------|------------|------------|------|--------|--------------------|-------------------|--------------------|-------------------|------------|-----------|------------|
| Γ | Connect                 |            | Ca         | Doel | LogWnd |                    |                   | Help               |                   |            | Options   | <u>A</u> b |
|   | Local System            |            |            |      |        | Eiger              | schap             | pen van Sessi      | on                | ? ×        |           |            |
|   | C:\FTP                  |            |            |      |        | General Start      | up Advar          | nced Firewall      |                   |            |           |            |
|   | ^ Name                  | Date       | Size       |      |        |                    |                   |                    |                   | t          | Date Size |            |
|   | <u>t</u>                |            |            |      |        | Profi              | e Na <u>m</u> e:  | Bridgeclub Het Rak | •                 | New        |           |            |
| 6 | I WS_FTP.ini            | 22082024 1 | 2:38 124   | 1    |        | Host Name/         | Addresses         | ummu betrek ol     |                   | Delete     |           |            |
|   | WS_FTP.GID              | 27032008 1 | 5:33 862   | 8    |        | 110st Italies      | Auditess.         | www.neudk.ni       |                   |            |           |            |
|   | WS_FTP.LOG              | 24092001 1 | 2:22 35    | 3    |        | н                  | st Type:          | UNIX (standard)    | -                 |            |           |            |
|   | usersFAQ.txt            | 24092001 1 | 2:22 465   | 4    |        |                    |                   |                    |                   |            |           |            |
|   | WSFTP32.dll             | 13102000 1 | 9:18 41625 | 6    |        |                    | User ID:          | hetrak.nl_24       | 1                 | Anonymous  |           |            |
|   | WS_FIP95.exe            | 13102000 1 | 9:18 36044 | 8    |        |                    |                   |                    |                   |            |           |            |
|   | WS_FIP.nip              | 13102000 1 | 9:18 9/98  | 0    |        | E                  | assword:          | DERORDERE          |                   | ✓ Save Pwd |           |            |
|   | Whatshew.txt            | 13102000 1 | 9:18 /53   | 3    |        |                    |                   |                    |                   |            |           |            |
|   | and remove.exe          | 13102000 1 | 9:18 14080 | 0    |        |                    | K <u>c</u> couni. |                    |                   |            |           |            |
| r | Me Kopie van WS FT.     | 13102000 1 | 9:10 400   | 0    |        | Commont            | U1 - D. C         | 0140               |                   |            |           |            |
|   | error way               | 13102000 1 | 9.18 30044 | 8    |        | C <u>o</u> mmeric. | Interwor          | //00               |                   |            |           |            |
|   | Connect.way             | 13102000 1 | 9:18 1435  | 4    |        |                    |                   | 1 (                |                   |            |           |            |
|   | ,                       |            |            |      |        |                    | OK                | Annuleren          | <u>T</u> oepassen | Help       |           |            |
| 4 |                         |            |            |      |        |                    |                   |                    |                   |            |           |            |
|   | WINSOCK.DLL: WinSock 2. | 0          |            |      |        |                    |                   |                    |                   |            |           |            |

#### Druk op Ok en je krijgt:

| rii i                                                                                                    | WS             | 5_FTP95 LE www.b                                                                                                    | orits8               | 86.nl          |      |       | _ 🗆 🗡         |
|----------------------------------------------------------------------------------------------------|----------------|----------------------------------------------------------------------------------------------------|----------------------|----------------|------|-------|---------------|
| <u>C</u> lose Ca <u>n</u> cel                                                                                                    | Log₩nd         | Help                                                                                                    |                      | <u>Options</u> |      | About | E <u>x</u> it |
| Local System                                                                                                    |                |                                                                                                    | Re                   | emote System   |      |       |               |
| c:\Users\Gebruiker\Documents                                                                                                    | •              | /                                                                                                    | httpdocs/LaatsteUits | lag            |      | •     |               |
| Name Dite                                                                                                    | Size           | ChgDir                                                                                                    |                      | ^ Name         | Date | Size  | ChgDir        |
| Bridgeclub Het Rak, periode 1 z                                                                                                    | 3 0            | MkDir                                                                                                    | E                    |                |      |       | MkDir         |
| Bridgeclub Het Rak, periode 1 z~         19082024 20:4           Aangepaste Office-sjablonen         16082024 20:3                                                                                                    | 3 45532<br>5 0 |                                                                                                    |                      |                |      |       |               |
| Image: WS_FTP.LOG         16082024 17:5           Parenstand Periode 25 files         16082024 17:5                                                                                                    | 7 4612<br>7 0  | View                                                                                                    |                      |                |      |       | View          |
| Parenstand Periode 25.html 16082024 17:5     Zomerdrive 8 21 juni 2024 files: 14082024 19:4                                                                                                    | 7 81255        |                                                                                                    |                      |                |      |       | Exec          |
| Zomerdrive 8 21 juni 2024_html 14082024 19:4                                                                                                    | 9 71356        | Rename                                                                                                    |                      |                |      |       | Rename        |
| Zomerdrive 7 14 juni 2024_nie~ 14082024 19:4                                                                                                    | 7 55780        | Delete                                                                                                    |                      |                |      |       | Delete        |
| Comerdrive 4 24 mei 2024_files 14082024 19:4                                                                                                    | 4 0<br>4 53276 | Refresh                                                                                                    |                      |                |      |       | Refresh       |
| Commercial constraints and the second second | 3 0<br>3 55774 | <ul> <li>✓ DirInfo</li> </ul>                                                                                                    |                      |                |      |       | Dirlnfo       |
| ·                                                                                                    | C ASCI         | Binary     Binary     Bin | □ Au                 | uto            |      |       |               |
| 150 Opening BINARY mode data connection for file list<br>Received 0 bytes in 0.1 secs, (0.00 Bps), transfer succeeded                                                                                                    |                |                                                                                                    |                      |                |      |       | •             |
| 226 Transfer complete                                                                                                    |                |                                                                                                    |                      |                |      |       | •             |

Als het goed is, dan staat de laatste uitslag bovenaan links op de tweede plaats.

Bijvoorbeeld: P1Z1.html, C1.html of F P1Z1.html

Druk op het pijltje (naar rechts) en als het goed is wordt de uitslag naar de website gestuurd in de vorm van het html-bestand.

| - ti                                   |                        |       | WS     | 5_FTP95 LE www.brits8 | 6.nl    |         |              |             |               | _             | ×        |
|----------------------------------------|------------------------|-------|--------|-----------------------|---------|---------|--------------|-------------|---------------|---------------|----------|
| Close                                  | Cancel                 |       | LogWnd | Help                  |         | Options |              |             | About         | E <u>s</u> it |          |
| Local System                           |                        |       |        |                       |         | ] [     | Remote Syste | m           |               |               |          |
| c:\Users\Gebruiker\Docume              | ents                   |       |        |                       | •       |         | /httpdocs    | /LaatsteUit | slag          |               | •        |
| ^ Name                                 | Date                   | Size  |        |                       | Chgui   |         | <b>^</b>     | Name        | Date          | Size          | ChgDir   |
| <b>t</b>                               |                        |       |        | ^                     |         |         | <b>1</b>     |             |               |               |          |
| Bridgeclub Het R~ 19082                | 2024 20:43             | 0     |        |                       | MkDir   | -       | 🐯 Bridge     | club Het R~ | 19082024 20:5 | 1 0           | MkDir    |
| Bridgeclub Het R~ 19082                | 2024 20:43             | 45532 |        |                       |         |         |              |             |               |               |          |
| 🔲 🧀 Aangepaste Offic~ 16082            | 2024 20:35             | 0     |        |                       |         |         |              |             |               |               |          |
| WS_FTP.LOG 16082                       | 2024 17:57             | 4612  |        |                       | View    |         |              |             |               |               | View     |
| Parenstand Perio~ 16082                | 2024 17:57             | 0     |        |                       | -       | <       |              |             |               |               | -        |
| 🕅 Parenstand Perio~ 16082              | 2024 17:57             | 81255 |        |                       | Exec    |         |              |             |               |               | Exec     |
| 🔲 🗀 Zomerdrive 8 21 ~ 14082            | 2024 19:49             | 0     |        |                       | Bename  |         |              |             |               |               | Bename   |
| 🕅 Zomerdrive 8 21 ~ 14082              | 2024 19:49             | 71356 |        |                       |         |         |              |             |               |               |          |
| Zomerdrive 7 14 ~ 14082                | 2024 19:47             | 0     |        |                       | Delete  |         |              |             |               |               | Delete   |
| 🕅 Zomerdrive 7 14 ~ 14082              | 2024 19:47             | 55780 |        |                       | D ( )   |         |              |             |               |               | D.( )    |
| 🔁 Zomerdrive 4 24 ~ 14082              | 2024 19:44             | 0     |        |                       | Refresh |         |              |             |               |               | Refresh  |
| 🕅 Zomerdrive 4 24 ~ 14082              | 2024 19:44             | 53276 |        |                       | Didoto  |         |              |             |               |               | Didofo   |
| Zomerdrive 3 17 ~ 14082                | 2024 19:43             | 0     |        | ~                     |         |         |              |             |               |               |          |
|                                        |                        |       | C ASCI | Binary Aut            | ,       |         |              |             |               |               |          |
| 150 Opening BINARY mode data con       | nection for file list  |       |        |                       |         |         |              |             |               |               | <b>^</b> |
| Received 108 bytes in 0.1 secs, (1.05) | KBps), transfer succee | ded   |        |                       |         |         |              |             |               |               |          |
| 226 Transfer complete                  |                        |       |        |                       |         |         |              |             |               |               | -        |

Om die uitslag over te sturen , moet WIFI werken !!!! No wifi no glory.

Werkt de wifi niet, dan moet je de stappen vanaf 22.2 De uitslag thuis opnieuw uitvoeren. Of – nog gemakkelijker – geef het door aan mij (Kees van Gennip), indien ik beschikbaar ben.

Druk daarna op Close (links bovenaan).

En als het goed is, staat de uitslag dan op de website.

# Hoofdstuk 23 De voortgang van het project

Volgend relaas geeft de voortgang van het project weer. In omgekeerde chronologische volgorde. Dus eigenlijk moet je onderaan deze tabel beginnen te lezen...

| Datum            | Wijziging (soms wat technisch, maar het is merendeels voor mijzelf (Kees van Gennip) bedoeld                                                                                                    |
|------------------|----------------------------------------------------------------------------------------------------|
| Maand november   | Slemoverzicht (S pxzy) toegevoegd. Clubkampioenschap en<br>Slemkampioenschap toegevoegd.                                                                                                    |
|                  | Verder gewoon iedere week een verslagje van de afgelopen week.                                                                                                    |
| 2 november 2024  | Kleine mogelijkheid dat ik de website voor Bridgeclub De Manche<br>ga ontwikkelen. Eens kijken, hoeveel er dan veranderd moet<br>worden aan de website van Het Rak.                                                                                    |
|                  | Volgens mij komt het neer om de inhoud van de pagina's aan te passen. En eventueel de kleurzetting van de website.                                                                                                    |
|                  | 20 -30 uur werk?                                                                                                    |
|                  | Wat heb ik nodig van De Manche ?:                                                                                                    |
|                  | <ul> <li>Foto's TC en Bestuur</li> <li>Lijst invallers</li> <li>Telefoonnummer dienstdoende Wedstrijdleiders</li> <li>ALV</li> <li>Speelschema</li> <li>Statuten en Huishoudelijk Reglement</li> <li>Routebeschrijving</li> <li>Contributie</li> </ul> |
|                  | Daarnaast:                                                                                                    |
|                  | <ul> <li>Aanpassen uitslagen: kleur en logo</li> <li>Logo ontwerpen / hun logo overnemen</li> <li>Aanpassen gebruikershandleiding</li> </ul>                                                                                                    |
| 1 en 2 nov 2024  | Er gaat iets niet goed bij de uitslagen. Ik genereerde "per<br>ongeluk" een spatie aan het begin van een filenaam. Opgelost?<br>Even afwachten.                                                                                                    |
|                  | Statcounter geïmplementeerd op de pagina uitslagen. Ik hou het<br>aantal bezoeken (sessies) bij. Leuk om te weten of er mensen<br>zijn die de website überhaupt lezen.                                                                                 |
| Diversen         | Ik hou iedere week de cosmetica van de website in de gaten.<br>Altijd zelfde volgorde bij de uitslagen (uitslag zitting, competitie-<br>stand, frequentiestaat) en werk dan Het RAKkertje bij.                                                         |
| 12 oktober 2024  | Uitslag vorig jaar verhuisd naar een vervolgpagina. Het wordt<br>anders een ellenlange pagina. En maar een heel klein gedeelte<br>van de lezer is geïnteresseerd in die ouwe uitslagen.<br>Besteed: 3 uur. Totaal 175 uur                              |
| 1-2 oktober 2024 | De documentatie van de website ge"schreven".<br>Besteed: 12 uur. Totaal 172 uur                                                                                                    |
| september 2024   | De website is live gegaan en is prima ontvangen. Geen negatief commentaar                                                                                                    |

|                  | In het verleden gaf ik in de clubs, waar ik lid van was, een<br>blaadje uit. Bij St Pancras '94 was dat het Pancrassertje; bij BC<br>Alkmaar Noord Het Cannetje en bij Bridge Centrum Bergen Het<br>Beezebeetje.                                                                                                    |
|------------------|----------------------------------------------------------------------------------------------------|
|                  | In het geval van Het Rak heb ik gekozen voor Het Rakkertje.<br>Kinderachtig? Ja, maar ik heb er lol aan.<br>Iedere week geef ik commentaar.                                                                                                    |
|                  | Noot:<br>Rakker (Engels: Scamp) is een fictieve hond uit de Disney-<br>verhalen. Hij is de zoon van Vagebond en Lady.<br>Rakker is vooral bekend geworden door zijn eigen verhalen in<br>het weekblad Donald Duck.<br>Zijn eerste strip was in nummer 12 van 1959.                                                                                                    |
|                  | Geschiedenis<br>Rakker verscheen voor het eerst in de film Lady en de Vagebond<br>uit 1955.<br>Aan het eind van deze film worden vier puppy`s geboren, een<br>jongetje en drie meisjes.<br>Het jongetje krijgt later in de film de naam Rakkertje.                                                                                                    |
|                  | Van deze film is ook een stripvormig vervolg waarin de lezer<br>kennismaakt met de pups. Deze krantenstrip was in 1955 in<br>Amerika en werd herdrukt in het Nederlands in de Donald Duck.                                                                                                    |
|                  | Zo, dan weten jullie ook, waarom dat hondje als symbool is<br>gekozen voor die weerklank van het wekelijks gebeuren                                                                                                    |
|                  | Tja en die link <i>Het Rak</i> en <i>Rakkertje</i> is niet zo moeilijk, lijkt me                                                                                                    |
|                  | Hoofd-<br>pagina + Afmelden<br>+ Melden invaller + standen<br>+ Melden invaller                                                                                                    |
|                  | Uitslagen Bridgeclub Het Rak                                                                                                    |
|                  | Uitslagen seizoen 2024-2025.<br>Periode 1 Zitting 4 27 september 2024<br>Competitiestand Periode 1 van 6-sep tot en met 27-sep<br>Frequentiestaat Periode 1 Zitting 4 27 september 2024                                                                                                    |
|                  | Periode 1 Zitting 3 20 september 2024         Competitiestand Periode 1 van 6-sep tot en met 20-sep         Frequentiestaat Periode 1 Zitting 3 20 september 2024         Periode 1 Zitting 2 13 september 2024         Competitiestand Periode 1 van 6-sep tot en met 13-sep         Frequentiestaat Periode 1 Zitting 2 13 september 2024         Competitiestand Periode 1 van 6-sep tot en met 13-sep         Frequentiestaat Periode 1 Zitting 2 13 september 2024         Periode 1 Zitting 2 13 september 2024         Competitiestaat Periode 1 Zitting 2 13 september 2024         Frequentiestaat Periode 1 Zitting 2 13 september 2024 |
|                  | Periode 1 Zitting 1 6 september 2024         Competitiestand Periode 1 van 6-sep         Frequentiestaat Periode 1 Zitting 1 6 september 2024         Uitslagen seizoen 2023-2024.                                                                                                    |
|                  | Deze maand besteed: 12 uur. Totaal 160 uur                                                                                                    |
| 28 augustus 2024 | Mussen vallen dood van het dak.<br>Er zaten wat foutjes in de uitslagverwerking. Gecorrigeerd en het<br>werkt nu (hopelijk) goed.                                                                                                    |

|                        | Vandaag besteed: 2 uur. Totaal 148 uur                                                                                                    |
|------------------------|----------------------------------------------------------------------------------------------------|
| 26 augustus 2024       | Even een dagje niks HetRakken. Pottenbakkersdag, zoals iedere maandag                                                                                                    |
|                        | Vandaag besteed: 3 uur. Totaal 146 uur                                                                                                    |
| 23-25 augustus<br>2024 | Geschaafd aan de uitslagen. De Wedstrijdleider van de dag moet<br>er zo weinig mogelijk werk aan hebben.                                                                                                    |
|                        | <ul> <li>Ik denk nu aan de volgende afspraken voor naamstelling van de uitslagen:</li> <li>Bij het exporteren van de uitslag (.html) noemen we de uitslag</li> <li>Px Zy (bv P2 Z3: Periode 2 Zitting 3).</li> <li>De datum van de uitslag is "overbodig": die vis ik wel uit de uitslag zelf.</li> </ul> |
|                        | Bij het exporteren van de Totaalstand (competitiestand) noemen we deze totaalstand Cx (bv C3 Competitiestand Period 3)                                                                                                    |
|                        | Misschien wordt het wel heel iets anders, maar ik heb de tijd nog tot 6 september, de eerste competitiemiddag.                                                                                                    |
|                        | Get uiterlijk van de uitslagen hetzelfde smoel gegeven als de<br>website zelf. Oogt "veel leuker"                                                                                                    |
|                        | De afgelopen 3 dagen besteed: 12 uur. Totaal 143 uur                                                                                                    |
| 22 augustus 2024       | HetRak.nl is, op een paar dingen na, gereed. Op de<br>contactpagina moet nog een routebeschrijving komen.<br>Vandaag besteed: 3 uur. Totaal 131 uur                                                                                                    |
| 21 augustus 2024       | Bezig met verhuizen van Brits86.nl naar Hetrak.nl. Foto van Rolf<br>Scheltes verwerkt. Nu alleen Jaap de Bijl nog.                                                                                                    |
|                        | Ik denk dat ik de oplossing voor de frequentiestaten heb. Kun je<br>altijd nakijken waar je punten hebt laten liggen.<br>Ik zal misschien eens moeten toelichten hoe je die<br>frequentiestaten kunt lezen.                                                                                               |
|                        | Vandaag besteed: 2 uur. Totaal 128 uur                                                                                                    |
| 20 augustus 2024       | Me bezig gehouden met iets heel onnuttigs. Zestig jaar in de<br>automatisering en nog nooit zoiets gedaan, maar dus nooit te<br>oud om te leren. Toch?                                                                                                    |

|                  | Vandaag besteed: 4 uur aan deze animatie. Niet meegerekend in<br>de totale bestede uren<br>Daarnaast nog eens 2 uur aan de website. Totaal 126 uur                                                         |
|------------------|----------------------------------------------------------------------------------------------------|
| 19 augustus 2024 | Aan de handleiding voor de wedstrijdleider begonnen. Nu nog de<br>verkorte handleiding.<br>Voortgang kun je volgen bij de ingang Statuten en reglementen                                                   |
|                  | Vandaag besteed: 4 uur. Totaal 124 uur                                                                                                    |
| 18 augustus 2024 | Aan de handleiding voor de webmaster begonnen:<br>DOCUMENTATIE PROGRAMMATUUR WEBSITE HETRAK.NL.<br>Voortgang kun je volgen bij de ingang Statuten en reglementen<br>Vandaag besteed: 6 uur. Totaal 120 uur |
| 17 augustus 2024 | De hele dag besteed aan het uiterlijk van de website. Voor de                                                                                                    |
|                  | kleurzetting heb ik gekozen voor bruine tinten.                                                                                                    |
|                  | rgb(240,230,210) Lichtbruin voor de achtergrond van de hoofddivisie                                                                                                    |
|                  | rgb(220,210,190) Iets donkerder lichtbruin voor bv de regels in de uitslag                                                                                                    |
|                  | rgb(210,197,181) Nog iets donkerder lichtbruin voor de achtergrond bij<br>grote beeldschermen, meestal niet zichtbaar voor bv tablet of mobieltje                                                          |
|                  | rgb(70,40,40) Donkerbruin voor de letters en de menuknop, indien actief                                                                                                    |
|                  | rgb(255,245,230) Dit gebruik ik eigenlijk als "wit" (het is heel heel lichtbruin)                                                                                                    |
|                  | Een heel tijd consumerend iets, maar daar had ik nu even zin in in.                                                                                                    |

|                  | Vandaag besteed: 7 uur. Totaal 114 uur                                                                                                    |
|------------------|----------------------------------------------------------------------------------------------------|
| 16 augustus 2024 | Vandaag begonnen met het opschonen van de php-bestanden.<br>Meer commentaar toegevoegd en alles wat netter gemaakt.<br>Het gaat me nog wel 3-4 uur extra kosten, maar ach, aan tijd<br>geen gebrek.<br>Ik denk dat dit me straks bij de documentatie klauwen werk<br>bespaart.                                                                                                    |
|                  | Vandaag besteed: 7 uur. Totaal 107 uur                                                                                                    |
| 15 augustus 2024 | Wat zitten klooien met een animatielogo. Helemaal niet nuttig,<br>maar leuk voor tussendoor.                                                                                                    |
|                  | Niet super, maar ach voor een amateurtje. Deze tijd was gewoon<br>bedoeld voor mezelf, dus tijd hieraan "doorbelast"; 0 uur.<br>Ik heb nu een uitslaglijst per jaar. Staat netter dan alles achter<br>elkaar. Na ieder jaar sluit ik het vorige jaar af, zet er een nieuwe<br>kop boven (bv Uitslagen Seizoen 2025-2026) en klaar is Kees.<br>En dan begin ik met een nieuwe uitslaglijst, bv Uitslaglijst_2025-<br>2026.txt<br>Vandaag besteed: 2 uur. Totaal 100 uur (een mooi afgerond<br>getal, toch?) |
| 14 augustus 2024 | Uitslagverwerking: ik heb er het logo van Het Rak bij de<br>uitslagen gefrommeld. Staat best chique toch? Maar best wel<br>een hoop gedoe.                                                                                                    |
|                  | Zittinguitslag         Zitting:       Monopolydrive         Datum:       vrijdag 26 april 2024                                                                                                    |
|                  | Lijn A                                                                                                    |
|                  | Rang         Lijn         Paar         Paarnamen         MP         %         Corr.         Sp           1         A         5         Diana Mekke & Ingrid Hoes         104.0         65.00         33                                                                                                    |
|                  | 2         A         3         Bea Hilbers & Ria Keuch         93,0         61,18         1                                                                                                    |
|                  | 3         A         8         Gerard Dam & Jaap de Bijl         92,0         57,50         2                                                                                                    |
|                  | O, en ik heb ook het weer van vandaag en de komende twee<br>dagen op de Beginpagina geplaatst. Leek me niet nuttig, maar<br>wel leuk !                                                                                                    |

|                  | Website Bridgeclub Het Rak                                                                                                    |
|------------------|----------------------------------------------------------------------------------------------------|
|                  | Waar twee bridgen<br>hebben twee schuld                                                                                                    |
|                  | Vandaag besteed: 7 uur. Totaal 98 uur                                                                                                    |
| 13 augustus 2024 | Verder gewerkt aan de uitslagverwerking. Wat zaakjes versneld<br>en het proces nog wat eenvoudiger gemaakt. Ook de totaalstand<br>(competitiestand) opgenomen. Frekwentiestaten lukt niet, omdat<br>Bridge-it daar geen html van kan maken. Jammer, maar het is<br>niet anders.<br>Pagina Statuten en reglementen opgeschoond. Smoelt nu een<br>beetje beter.                                                                                                    |
|                  | Ik stop er voor vandaag mee: ik krijg vierkante ogen.                                                                                                    |
|                  | Vandaag besteed: 4 uur. Totaal 91 uur                                                                                                    |
| 11 augustus 2024 | <ul> <li>Potjandriedubbeltjes. Het is gelukt. Op een relatief heel<br/>eenvoudige manier kan de wedstrijdleider van de dag de nieuwe<br/>uitslag op de website plaatsen.</li> <li>Geen enkele (extra) kennis vereist. Kind kan straks de was doen<br/>met behulp van het handleidinkje. Binnen één minuut<br/>gepiept Ik heb het getimed !! Ikzelf deed het in 50 seconden.</li> <li>Na de tweede zitting van een periode is er ook een Totaalstand.<br/>Dit neemt een paar seconde meer in beslag. Je moet nl aan die<br/>parenstand nog een unieke naam geven. Namelijk: Periode 1, zit<br/>2 Parenstand. Anders weet de lezer niet waar je het over hebt.</li> </ul> |
|                  | Ik zit hier zo trots als een aap te wezen. Ben er wel vijf uur druk<br>mee geweest, maar het werkt als een tierelier.<br>Dit was de zwaarste klus met veel, heel veel denkwerk.                                                                                                    |
|                  |                                                                                                    |
| 10 augustus 2024 | <ul> <li>Opmerking Bea Hilbers: Het speelschema werd getoond aan de<br/>hand van een PDF-pagina. Dat smoelde voor geen meter. Ik heb<br/>er nu een plaatje van gemaakt.</li> <li>Bezig geweest met een methode om direct na afloop van een<br/>bridgedrive de uitslag te produceren.</li> <li>Ik denk dat ik een makkelijke methode heb gevonden, die ook<br/>uitvoerbaar is door de wedstrijdleider van die dag.</li> <li>Hier moet ik nog even goed over nadenken: dit vergt nogal wat<br/>programmeerwerk. Ik hou jullie op de hoogte, alhoewel het jullie<br/>worst zal zijn, hoe ik dat oplos. Toch?</li> </ul>                                                    |
|                  | Schatting nog te besteden uren:<br>- Implementatie van deze methode van productie van de uitslag<br>direct na het einde van de bridgedrive                                                                                                    |

٦.

|                      | <ul> <li>(programmeerwerk): 20 uur</li> <li>Voor de gedetailleerde documentatie heb ik nodig: 20 uur</li> <li>Handleiding voor de wedstrijdleider: 4 uur</li> <li>De website zelf: Gedetailleerde routebeschrijving en nog wat<br/>foto's: 3 uur</li> <li>De planning website klaar voor de leden midden augustus<br/>heb ik ruim gehaald.</li> <li>De hele website, inclusief documentatie en handleiding, gereed<br/>eind augustus moet lukken.</li> <li>Misschien op de eerste speeldag (6 september) even een<br/>kwartiertje uittrekken om de leden de website te laten zien?</li> <li>Vandaag besteed: 5 uur. Totaal 81 uur. (Het is nu 5 uur in de<br/>ochtend: ik ga terug naar bed)</li> </ul>                                                                                                    |
|----------------------|----------------------------------------------------------------------------------------------------|
| 9 augustus 2024      | <ul> <li>Bea Hilbers (secretaris) kwam langs voor de kwaliteitscontrole.</li> <li>Was een heel, heel gezellig middagje.</li> <li>We hebben Harry Lavreysen en Jeffrey Hoogland nog even bijgestaan in hun halve finale sprint.</li> <li>Harry had er veel profijt van; Jeffrey helaas verloor zijn races, ondanks onze morele steun.</li> <li>De website is klaar. Nog een paar foto's van een gerenommeerd bestuurslid en twee TC-leden en klaar is Kees.</li> <li>Zie je nog onvolkomenheden, dan hoor ik het wel.</li> <li>Nu de documentatie nog van de website voor mijn kinds kinderen.</li> <li>En een handleiding voor de wedstrijdleider in functie. Dat wordt een geplastificeerd "kaartje", dat - uitklapbaar - onder het toetsenbord geplakt kan worden. Op dit kaartje staan dan de stappen voor het direct na afloop van de net gespeelde bridgedrive overzetten van de uitslag en frekwentiestaat.</li> </ul> |
|                      | Vandaag besteed: 4 uur. Totaal 76 uur.                                                                                                    |
| 8 augustus 2024      | Foto Wim Tijms , Herman de Dood geplaatst onder enkele<br>pauzes van het hockeyen. Zomerdrives van Jaap de Bijl<br>eergisteren gekregen. Maar ik mis nog enkele zomerdrives. Ik<br>wacht wel tot het Vlijthof weer opengaat<br>Vandaag besteed: 1 uur. Totaal 72 uur                                                                                                    |
| 3-7 augustus<br>2024 | Olympische spelen.Zonder mij lopen de spelen voor geen meter.<br>Als ik niet kijk, presteren ze niet.<br>Ik ga donderdag bridgen en prompt verliest Nederland van<br>Spanje met waterpolo.<br>Toeval? dat geloof je zelf toch niet.<br>Bij Femke Bol schakelde ik iets te laat over: en jawel hoor: brons<br>in plaats van ziver of goud. Femke was niet blij met mij.<br>De zomerdrives en de slotdrive overgetankt. Jaap de Bijl had<br>daar toch nog een back up van. Helaas ontbreekt een aantal<br>zomerdrives.                                                                                                    |
|                      | Iotaal besteed: 5 uur. Totaal 72 uur                                                                                                    |

| 2 augustus 2024 | Bridge-it gedownload. Kopie licentie van Arie Numan. Dan kan ik lekker experimenteren met het rekenprogramma                                                                                                    |  |                                        |              |                                                                                                    |  |                                        |
|-----------------|----------------------------------------------------------------------------------------------------|--|----------------------------------------|--------------|----------------------------------------------------------------------------------------------------|--|----------------------------------------|
|                 | Back up van Jaap de Bijl gebruikt.                                                                                                    |  |                                        |              |                                                                                                    |  |                                        |
|                 | Alle uitslagen van het vorige seizoen overgeheveld naar de<br>uitslagenpagina. Leuk voor onze kinds kinderen.<br>Daar ging toch behoorlijk wat tijd in zitten, uitslag zitting na<br>zitting overgezet in html, plus na iedere periode de<br>competitiestand getoond.<br>Nou, ja, kijk zelf maar eens op de uitslagenpagina.<br>Morgen de zomerdrives. Die stonden niet op de back up. Good<br>old Arie of Jaap maar eens even bellen.                                                                                                    |  |                                        |              |                                                                                                    |  |                                        |
|                 | Vandaag besteed: 5 uur. Totaal 67 uur                                                                                                    |  |                                        |              |                                                                                                    |  |                                        |
| 31 juli 2024    | Speelschema, Huishoudelijk Reglement, Invallerslijst, Statuten geïmplementeerd.                                                                                                    |  |                                        |              |                                                                                                    |  |                                        |
|                 | Vandaag besteed: 2 uur. Totaal 62 uur                                                                                                    |  |                                        |              |                                                                                                    |  |                                        |
| 30 juli 2024    | <pre>Ik ben er in geslaagd de uitslagen van mijn bridgeclub Bricas in<br/>een lijst te zetten.<br/>Het wordt nu een beetje technisch. En dit is echt voor mijzelf<br/>bedoeld:<br/>Uitslagenlijst: Eerste regel wordt niet gelezen. Is<br/>commentaar<br/>Zomerdrive dinsdag 11 juni 2024#Zomerdrive 11 juni.html<br/>Butler dinsdag 8 november 2023#Butler Dinsdag, zitting<br/>1.html#<br/>Butler dinsdag 5 december 2023#Butler Dinsdag, zitting<br/>2.html#<br/>Dit zet ik dan om in :</pre>                                                                                                    |  |                                        |              |                                                                                                    |  |                                        |
|                 | < <tr>&lt;;td&gt;&lt;;a href="BC_Uitslagen/Zomerdrive 11 juni.html "<br/>target = "uitslag"&gt;<br/>Uitslag Zomerdrive dinsdag 11 juni 2024</tr> <tr><th></th><th>Vandaag besteed: 5 uur. Totaal 60 uur.</th></tr> <tr><th>29 juli 2024</th><th>Vandaag pottenbakkersdag, zoals iedere maandag. Heerlijk<br/>weer, dus de hele dag buiten gewerkt: glazuren van enkele<br/>gebakken stukken.<br/>Voor de rest niet lang aan de website gewerkt. Een paar uurtjes<br/>voor vandaag is lang zat. Spreukjestegel toegevoegd aan de<br/>HoofdPagina.</th></tr> <tr><th></th><th>Vandaag besteed: 3 uur. Totaal 55 uur.</th></tr> |  | Vandaag besteed: 5 uur. Totaal 60 uur. | 29 juli 2024 | Vandaag pottenbakkersdag, zoals iedere maandag. Heerlijk<br>weer, dus de hele dag buiten gewerkt: glazuren van enkele<br>gebakken stukken.<br>Voor de rest niet lang aan de website gewerkt. Een paar uurtjes<br>voor vandaag is lang zat. Spreukjestegel toegevoegd aan de<br>HoofdPagina. |  | Vandaag besteed: 3 uur. Totaal 55 uur. |
|                 |                                                                                                    |  |                                        |              |                                                                                                    |  |                                        |
|                 | Vandaag besteed: 5 uur. Totaal 60 uur.                                                                                                    |  |                                        |              |                                                                                                    |  |                                        |
| 29 juli 2024    | Vandaag pottenbakkersdag, zoals iedere maandag. Heerlijk<br>weer, dus de hele dag buiten gewerkt: glazuren van enkele<br>gebakken stukken.<br>Voor de rest niet lang aan de website gewerkt. Een paar uurtjes<br>voor vandaag is lang zat. Spreukjestegel toegevoegd aan de<br>HoofdPagina.                                                                                                    |  |                                        |              |                                                                                                    |  |                                        |
|                 | Vandaag besteed: 3 uur. Totaal 55 uur.                                                                                                    |  |                                        |              |                                                                                                    |  |                                        |

| 28 juli 2024<br>overdag                 | Vandaag Max Verstappen een handje geholpen in Spa bij de<br>Grand Prix Formule 1.<br>Het uiterlijk van de menuknoppen gewijzigd. Daar ben ik heel<br>wat tijd aan kwijt. Dat ligt grotendeels aan het feit, dat het toch<br>zeker tien jaar geleden is, dat ik voor het laatst met CSS heb<br>gewerkt.<br>En aangezien de website ook door anderen te onderhouden moet<br>zijn, kies ik voor het regelen van het uiterlijk van de website<br>voor CSS.<br>In de handleiding voor de webmaster zal ik dit alles toelichten.<br>Besteed: 6 uur; totaal 52 uur.                                              |
|-----------------------------------------|----------------------------------------------------------------------------------------------------|
| 28 juli 2024<br>In de vroege<br>uurtjes | Proef met de uitslagen. Iets andere opzet. Misschien iets<br>eenvoudiger voor de wedstrijdleider.<br>Ik kan nu een tekstbestand regel voor regel lezen. Ik merk wel<br>dat het weer tien jaar geleden is, dat ik geprogrammeerd heb.<br>Ik moet veel vaker de PHP handleiding raadplegen.<br>Besteed in de vroege uren: 3 uur: totaal 46 uur.                                                                                                    |
| 27 juli 2024                            | Pagina Bestuur / TC ongezet met foto's van het bestuur                                                                                                    |
|                                         | Vandaag besteed: 4 uur. Totaal: 43 uur)                                                                                                    |
| 26 juli 2024                            | <ul> <li>Structuur aangebracht in de opzet van de website:<br/>het streven is dat een min of meer leek de website kan beheren,<br/>maar ook zaken kan wijzigen en toevoegen en verwijderen.<br/>Ik heb de website zo klein mogelijk gehouden. Dat scheelt enorm<br/>in de kosten. Overbodige troep is er uit gegooid</li> <li>Misschien is de website ook voor andere clubs te gebruiken. Voor<br/>een ijsje van Roset of misschien tegen een klein tarief.</li> <li>Vandaag besteed: 8 uur. Totaal 39 uur.</li> </ul>                                                                                    |
| 25 juli 2024                            | Gewerkt aan de oplossing om de uitslagen van de laatste<br>bridgedrive zo snel mogelijk op de website te plaatsen.<br>En dat geldt dan ook voor de frequentiestaten. Ik denk dat ik de<br>oplossing heb.<br>Na afloop van een bridgedrive wordt bij het afdrukken gekozen<br>voor html. Dit html-bestand wordt standaard geplaatst in de map<br>"Documenten".<br>Met een programma (FTP) wordt het html document naar de<br>HetRak-server "overgefloten". Klaar is Kees.<br>Ik maak een Handleiding voor de wedstrijdleider.<br>Thuis fatsoeneer ik de uitslag. Ook daar maak ik een handleiding<br>voor. |
| 24 juli 2024                            | De ingangen Hoofdpagina, Invallerslijst, Uitslagen, Statuten en<br>reglement, Bestuur en TC, Contact.<br>En deze gevuld met zomaar wat tekst                                                                                                    |
|                                         | Vergedering met bestuur en TC e e ever de webeite. Desluit                                                                                                    |
| 23 juli 2024                            | vergadering met bestuur en TC o.a. over de website. Besluit<br>genomen dat er een website ontwikkeld wordt voor Bridgeclub 't<br>Rak. Ik heb er zin in in.                                                                                                    |

Documentatie Website HetRak.nl

| tot 11 juli 2024 | Eerste opzet van de website door het strippen van de Brits86<br>website, die opgedoekt wordt                                                  |
|------------------|----------------------------------------------------------------------------------------------------|
| eind juni 2024   | Ik geef aan, dat ik wel een website wil maken voor (toen nog)<br>Bridgekring 't Rak.<br>Dit voor de kosten van een ijsje van Roset (De Mare). |

Hoofdstuk 24 WS\_FTP: Gebruikershandleiding Beschrijving van het file transfer programma WS\_FTP In het Engels. Dat wel

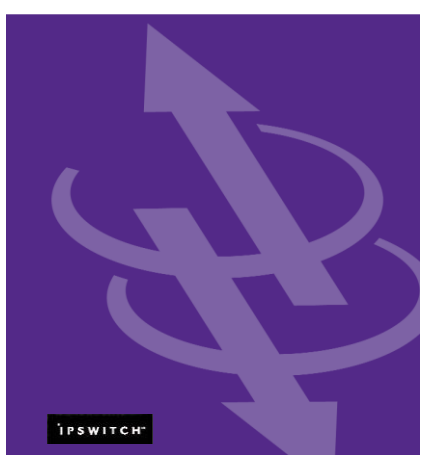

**Getting Started Guide** 

### 24.1 Welcome

Ipswitch WS\_FTP Professional is the leading file transfer client with millions of users worldwide. You can easily and securely transfer files between your home and office and to and from customers, clients or vendors.

# 24.2 How Ipswitch WS\_FTP Professional Works

When your computer is connected to the Internet, Ipswitch WS\_FTP Professional can connect to any system that has a valid Internet address and contains an FTP server program. Once a connection is established, you can upload files and folders to the FTP server, and download files and folders from the FTP server.

# 24.3 The Ipswitch WS\_FTP Professional Window

When connected to an FTP server, Ipswitch WS\_FTP Professional displays the contents of your local machine on the left, and the contents of the remote server on the right.

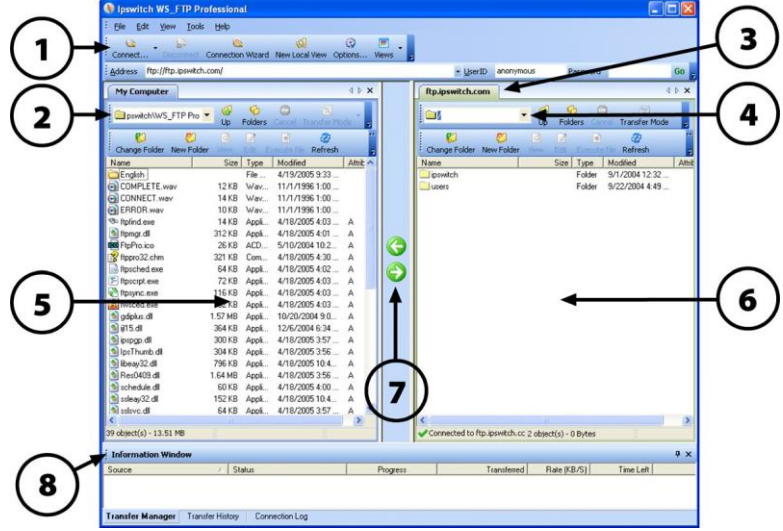

- 1 The toolbar.
- <sup>2</sup> The current drive path and folder on your computer.
- <sup>3</sup> The name you entered for the remote connection in the Connection Wizard.

- <sup>4</sup> The current drive path and folder on the remote server.
- 5 The files and folders on your local computer.
- <sup>6</sup> The files and folders on the remote FTP server.
- <sup>7</sup> The transfer arrows are used to upload and download.
- 8 The Information Window, which includes:
  - The Transfer Manager tab, which shows information about transfers in progress
  - The Transfer History tab, which show information about completed transfers
  - The Connection Log tab, which displays a log of commands exchanged with the server

#### 24.4 System Requirements

- Windows® 98 Second Edition, Windows Millennium Edition, Windows 2000, Windows NT®, Windows XP or Windows Server 2003
- At least 16 MB of RAM for Windows 98 Second Edition or Windows Millennium Edition
- At least 32 MB of RAM for Windows NT, Windows XP, Windows 2000 or Windows Server 2003
- 8 MB of disk space

#### What Do You Need?

You must obtain the following information, usually from the FTP server administrator or your Internet service provider, to make a connection:

- Server Address can be either the host name (ftp.ipswitch.com) or the IP address (156.21.50.255) of the server.
- User Name
- Password

#### 24.5 Installing Ipswitch WS\_FTP Professional

- 1 If you currently have WS\_FTP installed, close all instances of it.
- 2 Insert the CD-ROM into a drive. If the Welcome screen does not appear, browse to the CD-ROM and execute autorun.exe.
- <sup>3</sup> Follow the instruction on each screen to complete the installation.

Note: If you are upgrading, be sure to install the new version in the same location as the previous version.

### 24.6 Getting Started

To make a connection to a remote FTP server and transfer a file:

- Making the First Connection. When Ipswitch WS\_FTP Professional is first opened, the New Connection wizard helps you connect to an FTP server, providing instructions and examples on each screen. The wizard also saves the connection, similar to saving a favorite, so that you can easily re-connect later. (If the wizard is not displayed, select connect in the toolbar.)
- 2 Transferring a File. Once you have connected to a sever, you can transfer files in one of three ways:
  - **Transfer Arrows**. Select a file, then click the arrow that points away from the pane that file is in to transfer it.
  - Drag and Drop. Click on a file and hold the left mouse button while you drag the file to where you want to transfer it. Select multiple files by holding down the ctrl key while selecting.

• Copy and Paste. Right-click on a file and select copy. Then, right-click where you want to transfer the file and select Paste.

#### What's Next?

Now that you know how to connect to a server and make a transfer, you can use some of the other Ipswitch WS\_FTP Professional features listed below to make transferring files even easier and more efficient.

### 24.7 Securing Your Transfers

Ipswitch WS\_FTP Professional can secure and protect your files while they are being transferred using SSL, SFTP, and PGP. For detailed information on each of these, as well as other ways to secure your files, see the Ipswitch WS\_FTP Professional Security Guide at <a href="http://visit.ipswitch.com/f05secen">http://visit.ipswitch.com/f05secen</a>.

### 24.8 Using Tools

Ipswitch WS\_FTP Professional comes equipped with several tools and utilities that allow you to:

- Automate transfers to run unattended.
- Synchronize files and folders so that the most recent versions are maintained in multiple locations.
- Search for files and folders on multiple FTP servers.
- Integrate Ipswitch WS\_FTP Professional into your Web browser, so that when you enter an FTP URL into the address bar of a browser or click on a link to an FTP server, Ipswitch WS\_FTP Professional handles the transfer.
- Create Hotdrops (shortcuts) to frequently used FTP servers.

For detailed information on the above features, see the Ipswitch WS\_FTP Professional Tools Guide at <u>http://visit.ipswitch.com/f05toolsen</u>.

### 24.9 For More Assistance

Help is available on all screens by clicking **Help**, pressing **F1**, or selecting **Help > Help Topics**.

A Getting Started Tour provides a video-based introduction to Ipswitch WS\_FTP Professional. You can view it by selecting **Help > Tutorials** from the menu.

The Ipswitch Support Center provides a multitude of product-related resources such as Knowledge Base articles, peer support forums, patches and documentation downloads. It also lists the Technical Support contact information, support hours, and information about service agreements. You can access the support center at <a href="http://support.ipswitch.com">http://support.ipswitch.com</a>.

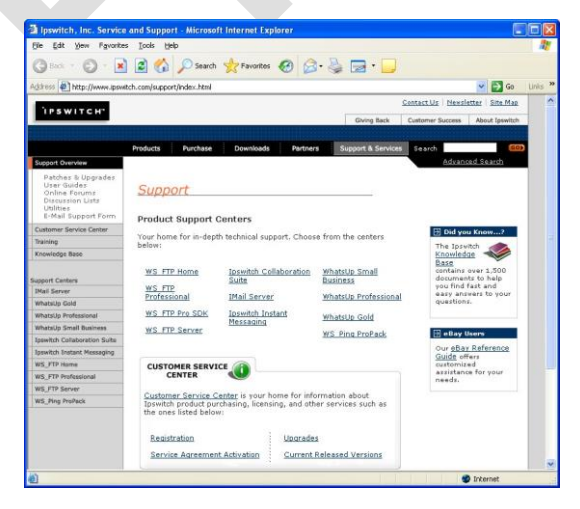